# SINALOR

Sistema Nacional de Controle da Origem dos Produtos Florestais

MANUAL DO USUÁRIO INTERNO

5 -16

IBAMA

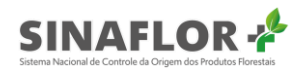

# Sumário

| 1. Módulo interno – Gestão de autorização                  | 3  |
|------------------------------------------------------------|----|
| 1.1 Download                                               | 5  |
| 1.1.1 Novo formato de autorização no <b>Sinaflor+</b>      | 5  |
| 1.2 Visualizar                                             | 7  |
| 1.3 Retificação da autorização                             | 8  |
| 1.3.1. Dados gerais                                        | 9  |
| 1.3.2. Condicionantes                                      | 10 |
| 1.3.3. Imóvel                                              | 13 |
| 1.3.4. Saldos                                              | 16 |
| 1.3.5. Listagem de árvores                                 | 23 |
| 1.3.6. Justificativa                                       | 30 |
| 1.4. Retificação da autorização com solicitação eletrônica |    |
| 1.4.1. Erro ao retificar                                   |    |
| 1.5. Renovação da autorização                              | 35 |
| 1.5.1. Justificativa                                       | 37 |
| 1.6. Renovação da autorização com solicitação eletrônica   | 39 |
| 1.6.1 Suspender autorização                                | 41 |
| 1.7. Liberar autorização                                   |    |
| 1.8. Cabeçalho da autorização                              |    |

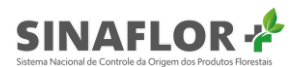

# 1. Módulo interno – Gestão de autorização

No **Sinaflor+**, os usuários dos órgãos ambientais municipais, estaduais e federais também irão se beneficiar de uma ferramenta totalmente remodelada, agora denominada "Gestão de autorização".

Ela irá auxiliar bastante nas operações pós-emissão da autorização, tendo a possibilidade de gerenciar cada autorização emitida no **Sinaflor+** de forma mais transparente, ágil e segura.

| IBAMA<br>M M A Sistema Nacio | nal de Controle da Origem | dos Produtos                   | Florestais             | C.                              | 1 Mar                                             | 2           |            | No.                                               |                 |                | 2                      |
|------------------------------|---------------------------|--------------------------------|------------------------|---------------------------------|---------------------------------------------------|-------------|------------|---------------------------------------------------|-----------------|----------------|------------------------|
| torização 🖍                  | Gestão de                 | autoriz                        | ação                   |                                 |                                                   |             |            |                                                   |                 |                |                        |
| alho da autorização          | 11 colunas selecionad     | as 🗸 Lim                       | par filtros            |                                 |                                                   |             |            |                                                   |                 |                |                        |
| icitações                    | Nº da autorização \Xi     | Nº do<br>registro <del>_</del> | CPF/CNPJ do detentor = | Nome do detentor =-             | Atividade 🚍                                       | Área (ha) 📻 | Validade = | Órgão ambiental 🚍                                 | Município<br>=  | UF 🖅           | Situação 📻             |
|                              |                           |                                |                        |                                 |                                                   |             |            |                                                   |                 |                |                        |
|                              | 2013.2.2020.05117         | 21300323                       | 447.402.982-<br>87     | RENY DE<br>ALMEIDA<br>RODRIGUES | PMFS (Amazônia<br>Legal)                          | 20,0000     | 06/05/2030 | Instituto de Proteção<br>Ambiental de<br>Amazonas | BOCA DO<br>ACRE | AM             | Autorização<br>Emitida |
|                              | 2013.7.2020.05116         | 21300322                       | 447.402.982-<br>87     | RENY DE<br>ALMEIDA<br>RODRIGUES | Exploração de<br>Floresta Plantada                | 300,0000    | 06/08/2020 | Instituto de Proteção<br>Ambiental de<br>Amazonas | BOCA DO<br>ACRE | АМ             | Autorização<br>Emitida |
|                              | 2013.9.2020.05114         | 21300321                       | 447.402.982-<br>87     | RENY DE<br>ALMEIDA<br>RODRIGUES | Autorização de<br>Supressão de<br>Vegetação - ASV | 200,0000    | 06/05/2021 | Instituto de Proteção<br>Ambiental de<br>Amazonas | BOCA DO<br>ACRE | AM             | Autorização<br>Emitida |
|                              | 2013.4.2020.05115         | 21300320                       | 447.402.982-<br>87     | RENY DE<br>ALMEIDA<br>RODRIGUES | Corte de Árvore<br>Isolada                        | N/A         | 06/07/2020 | Instituto de Proteção<br>Ambiental de<br>Amazonas | BOCA DO<br>ACRE | АМ             | Autorização<br>Emitida |
|                              | 2013.5.2020.05113         | 21300319                       | 447.402.982-<br>87     | RENY DE<br>ALMEIDA<br>RODRIGUES | Uso Alternativo do<br>Solo                        | 100,0000    | 07/05/2020 | Instituto de Proteção<br>Ambiental de<br>Amazonas | BOCA DO<br>ACRE | АМ             | Autorização<br>Vencida |
|                              | Registros: 5 V            |                                |                        |                                 | IK (K                                             | 1 2 3 > >   |            |                                                   | R               | edistros: 11 a | 15   Total de: 15      |

Figura 1 - Gestão de autorização

A ferramenta disponibiliza filtros para facilitar a pesquisa de dados específicos das autorizações, assim como é possível classificá-las, de acordo com a necessidade do usuário.

| № da autorização ∧ | Nº do registro 🚍 | Atividade 🚍                                              |
|--------------------|------------------|----------------------------------------------------------|
|                    |                  | autorização de uso                                       |
| 2013.1.2020.04958  | 21300283         | Autorização de Uso de Matéria<br>Prima Florestal - AUMPF |
| 2013.1.2020.04993  | 21300298         | Autorização de Uso de Matéria<br>Prima Florestal - AUMPF |
| 2013.1.2020.04999  | 21300302         | Autorização de Uso de Matéria<br>Prima Florestal - AUMPF |
| 2013.1.2020.05005  | 21300305         | Autorização de Uso de Matéria<br>Prima Florestal - AUMPF |
| Registros: 5 🗸     |                  |                                                          |

Figura 2 - Filtros para pesquisa

O usuário do órgão ambiental pode ainda exportar todos os registros ou aqueles selecionados na

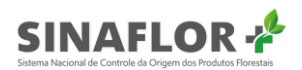

tela de gestão de autorizações, nos formatos PDF, CSV ou ODT. Para isso deverá selecionar em qual das formatações desejará exportar as informações.

| 9 colunas selecionada | s 🗸 🖌 Limpar filtro | S                                                  |
|-----------------------|---------------------|----------------------------------------------------|
| Nº da autorização 🔨   | Nº do registro 📻    | Atividade 📻                                        |
|                       |                     | autorização de uso                                 |
| 2013.1.2020.04958     | 21300283            | Autorização de Uso de Ma<br>Prima Florestal - AUMP |
| 2013.1.2020.04993     | 21300298            | Autorização de Uso de Ma<br>Prima Florestal - AUMP |
| 2013.1.2020.04999     | 21300302            | Autorização de Uso de Ma<br>Prima Florestal - AUMP |
| 2013.1.2020.05005     | 21300305            | Autorização de Uso de Ma<br>Prima Florestal - AUMP |
| Registros: 5 🗸        |                     |                                                    |

Figura 3 - Exportar itens em PDF, CSV ou ODT

Desta forma, ao clicar no formato desejado é gerado um arquivo com as informações.

|                   |                |                                                             | Sistema Nacio | nal de Controle da Orige | em dos Produtos Florest                           | ais          |    |                     |
|-------------------|----------------|-------------------------------------------------------------|---------------|--------------------------|---------------------------------------------------|--------------|----|---------------------|
|                   |                |                                                             |               | Lista de Autorizações    |                                                   |              |    |                     |
| Nº da autorização | Nº do registro | Atividade                                                   | Área (ha)     | Validade                 | Órgão ambiental                                   | Município    | UF | Situação            |
| 2013.1.2020.04958 | 21300283       | Autorização de Uso de<br>Matéria Prima Florestal<br>- AUMPF | N/A           | 25/04/2020               | Instituto de Proteção<br>Ambiental de<br>Amazonas | BOCA DO ACRE | АМ | Autorização Vencida |
| 2013.1.2020.04993 | 21300298       | Autorização de Uso de<br>Matéria Prima Florestal<br>- AUMPF | N/A           | 23/02/2021               | Instituto de Proteção<br>Ambiental de<br>Amazonas | BOCA DO ACRE | АМ | Autorização Emitida |
| 2013.1.2020.04999 | 21300302       | Autorização de Uso de<br>Matéria Prima Florestal<br>- AUMPF | N/A           | 23/04/2021               | Instituto de Proteção<br>Ambiental de<br>Amazonas | BOCA DO ACRE | АМ | Autorização Emitida |
| 2013.1.2020.05005 | 21300305       | Autorização de Uso de<br>Matéria Prima Florestal<br>- AUMPF | N/A           | 25/04/2020               | Instituto de Proteção<br>Ambiental de<br>Amazonas | BOCA DO ACRE | АМ | Autorização Vencida |

Figura 4 - Informações do arquivo

Em "Gestão de autorização", ao lado da listagem, é possível observar todas as funcionalidades disponíveis para esta aba.

|                       | ump Ving                         | oar filtros            |                                 |                                                   |               |            |                                                   |                 |      |                        |
|-----------------------|----------------------------------|------------------------|---------------------------------|---------------------------------------------------|---------------|------------|---------------------------------------------------|-----------------|------|------------------------|
| lº da autorização \Xi | Nº do<br>registro <del>_</del> - | CPF/CNPJ do detentor = | Nome do<br>detentor =           | Atividade =                                       | Área (ha) \Xi | Validade 📻 | Órgão ambiental 🚍                                 | Município<br>=  | UF 🖅 | Situação 🚍             |
|                       |                                  | 417 400 000            | RENY DE                         | DA IED (Annualizia                                |               |            | Instituto de Proteção                             | 0004.00         |      | A and a set            |
| 2013.2.2020.05117     | 21300323                         | 87                     | ALMEIDA<br>RODRIGUES            | Legal)                                            | 20,0000       | 06/05/2030 | Ambiental de<br>Amazonas                          | ACRE            | AM   | Emitida                |
| 2013.7.2020.05116     | 21300322                         | 447.402.982-<br>87     | RENY DE<br>ALMEIDA<br>RODRIGUES | Exploração de<br>Floresta Plantada                | 300,0000      | 06/08/2020 | Instituto de Proteção<br>Ambiental de<br>Amazonas | BOCA DO<br>ACRE | AM   | Autorização<br>Emitida |
| 2013.9.2020.05114     | 21300321                         | 447.402.982-<br>87     | RENY DE<br>ALMEIDA<br>RODRIGUES | Autorização de<br>Supressão de<br>Vegetação - ASV | 200,0000      | 06/05/2021 | Instituto de Proteção<br>Ambiental de<br>Amazonas | BOCA DO<br>ACRE | AM   | Autorização<br>Emitida |
| 2013.4.2020.05115     | 21300320                         | 447.402.982-<br>87     | RENY DE<br>ALMEIDA<br>RODRIGUES | Corte de Árvore<br>Isolada                        | N/A           | 06/07/2020 | Instituto de Proteção<br>Ambiental de<br>Amazonas | BOCA DO<br>ACRE | АМ   | Autorização<br>Emitida |
| 2013.5.2020.05113     | 21300319                         | 447.402.982-<br>87     | RENY DE<br>ALMEIDA<br>RODRIGUES | Uso Alternativo do<br>Solo                        | 100,0000      | 07/05/2020 | Instituto de Proteção<br>Ambiental de<br>Amazonas | BOCA DO<br>ACRE | АМ   | Autorização<br>Vencida |

Figura 5 - Gestão da autorização – Lista de funcionalidades

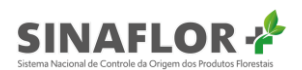

Uma vez a autorização já emitida, o gerente operacional/gerente autorizador terá a possibilidade de realizar as seguintes operações:

Nos capítulos a seguir serão apresentadas as novas funcionalidades presentes no sistema e sua melhor forma de operação.

| • | Download   |
|---|------------|
| 0 | Visualizar |
| 1 | Retificar  |
| • | Renovar    |
| ê | Suspender  |
| 8 | Liberar    |

Figura 6 - Gestão da autorização – Ações disponíveis

#### Importante

Todos os usuários deverão acessar o **Sinaflor+** mediante uso de certificado digital do tipo A3.

## 1.1 Download

Nesta opção o usuário interno poderá visualizar o documento da autorização emitido. Ao clicar na opção "Download" o sistema irá gerar a versão da autorização em formato PDF.

#### 1.1.1 Novo formato de autorização no Sinaflor+

A nova autorização emitida no **Sinaflor+** agora está bem mais completa e de fácil entendimento, trazendo uma gama de informações que garantem maior transparência e controle, e permitindo ainda sua validação por qualquer usuário que possua em seu celular o Leitor de QR Code.

Como novidade, ela traz ainda assinatura eletrônica, não exigindo mais do empreendedor/produtor retirá-la fisicamente no órgão ambiental, pois ela poderá ser impressa onde o usuário estiver.

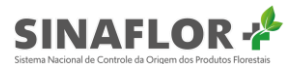

Entre os diferenciais da nova autorização emitida no Sinaflor+ podemos citar:

- 1. Cabeçalho da autorização amplamente customizável;
- 2. Informação do número de registro (protocolo eletrônico) gerado no Sinaflor;
- 3. Dados da autorização vinculada (caso houver);
- 4. Outros municípios associados ao(s) imóvel(is);
- 5. Lista de responsável(is) técnicos(s) pela elaboração/execução;
- 6. Resumo da volumetria autorizada (indivíduos, volume por ha, volume total);
- 7. Histórico da autorização (emitida, vencida, suspensa, cancelada e retificada);
- 8. Assinatura eletrônica;
- 9. QR Code.

A seguir é apresentada a nova autorização emitida via Sinaflor+:

|                                                        | Sistema Nacional de Contro<br>Instituto de Proteç                                                               | le da Origem dos F<br>ão Ambiental de Ar                                         | Produtos Florestais<br>nazonas                                                                         |                                                          | IPAA                                   |  |  |
|--------------------------------------------------------|----------------------------------------------------------------------------------------------------|----------------------------------------------------------------------------------|----------------------------------------------------------------------------------------------------|----------------------------------------------------------|----------------------------------------|--|--|
| Autor                                                  | ização do Exploraçã                                                                                             |                                                                                  | azônia Logal)                                                                                          | Diana                                                    |                                        |  |  |
| Autor                                                  | Registro Sinafor                                                                                                |                                                                                  | autorizada                                                                                             |                                                          | (alidado                               |  |  |
| 2013 2 2020 04951                                      | 21300280                                                                                                    | Are                                                                              |                                                                                                    | 20/04/2020 a 20/04/2021                                  |                                        |  |  |
| Detentor da a                                          | utorização                                                                                                    | Autoria                                                                          | zacão vinculada                                                                                        | CPE/CNP.I do Detentor                                    |                                        |  |  |
| FÁBIO GALDINO MOURA                                    | atonzaguo                                                                                                    | 2013                                                                             | 2.2020.04950                                                                                           | 029                                                      | 297.393-47                             |  |  |
| Município de                                           | referência                                                                                                    |                                                                                  | Coordenadas                                                                                            | de referênci                                             | а                                      |  |  |
| ALVARAES / AM                                          |                                                                                                    |                                                                                  | 1,883675342                                                                                            | 11,03367533                                              | 9                                      |  |  |
|                                                        | Outros mu                                                                                                    | nicípios associa                                                                 | dos                                                                                                    |                                                          |                                        |  |  |
| CARACARAI/RR                                           |                                                                                                    |                                                                                  |                                                                                                    |                                                          |                                        |  |  |
|                                                        | Respons                                                                                                    | áveis Técni                                                                      | cos                                                                                                    |                                                          |                                        |  |  |
| Nome                                                   |                                                                                                    | Atividade                                                                        | Cons. Cla                                                                                              | sse                                                      | ART                                    |  |  |
| CRISTINA MASCHIO DE MIRA<br>UMBACH ATUALIZAÇÃO CTF     | NDA Ela                                                                                                    | aborador/Executo                                                                 | r 123456                                                                                               |                                                          | 2334455                                |  |  |
|                                                        | Dados do                                                                                                    | s imóveis ru                                                                     | ırais                                                                                                  |                                                          |                                        |  |  |
|                                                        | No                                                                                                    | me do imóvel                                                                     |                                                                                                    |                                                          |                                        |  |  |
| AZENDA BOM PRINCIPIO                                   | o CAP                                                                                                    | Á-                                                                               | a do imóvol                                                                                            | μ                                                        | inicínio//IE                           |  |  |
| R-1400209-27349064DB4C4D82                             | BA820A412B856254                                                                                                | Ar                                                                               | 930 Ha                                                                                                 | CAR                                                      |                                        |  |  |
|                                                        | Proprietários                                                                                                   | -                                                                                | 000110                                                                                                 | CPF/CNPJ                                                 |                                        |  |  |
| FÁBIO GALDINO MOURA                                    |                                                                                                    |                                                                                  |                                                                                                    | 02                                                       | 02929739347                            |  |  |
|                                                        |                                                                                                    |                                                                                  |                                                                                                    |                                                          |                                        |  |  |
|                                                        | Volume                                                                                                    | tria autoriza                                                                    | da                                                                                                    |                                                          |                                        |  |  |
| Produto                                                |                                                                                                    | Indivíduos                                                                       | Volume por Ha                                                                                          | Volume to                                                | tal Unidade                            |  |  |
| _enha(st)                                              |                                                                                                    | Não se aplica                                                                    | 1,0152                                                                                                 | 10.000,000                                               | 0 st                                   |  |  |
| <sup>r</sup> ora(m³) / Machaerium macrophyll           | um / Timborana / 435,0000 n<br>Produtos ser                                                                     | Tora(m³)<br><sup>n3</sup> Tora(m³) /<br>m indicação de e                         | Bowdichia nitida / Suo<br>espécie                                                                      | cupira / 942,00                                          | 00 m <sup>3</sup>                      |  |  |
| .enha(st) / 10000 st                                   | Con                                                                                                    | dicionantes                                                                      |                                                                                                    |                                                          |                                        |  |  |
|                                                        |                                                                                                    | Gerais                                                                           |                                                                                                    |                                                          |                                        |  |  |
| <ol> <li>1.1 Não explorar espécies protegid</li> </ol> | as por lei.                                                                                                    | · · · · · · · · · · · · · · · · · · ·                                            |                                                                                                    |                                                          |                                        |  |  |
| 1 Construir acoiros                                    | E                                                                                                    | specifica                                                                        |                                                                                                    |                                                          |                                        |  |  |
|                                                        |                                                                                                    |                                                                                  |                                                                                                    |                                                          |                                        |  |  |
|                                                        | н                                                                                                    | listórico                                                                        |                                                                                                    |                                                          |                                        |  |  |
| Acã                                                    | 0                                                                                                    |                                                                                  | Data do                                                                                                | Protocolo                                                |                                        |  |  |
| Autorizacão                                            | Emitida                                                                                                    |                                                                                  | 20/04/202                                                                                              | 20 - 17:01:28                                            |                                        |  |  |
| Autorização                                            | Retificada                                                                                                    |                                                                                  | 20/04/202                                                                                              | 20 - 17:09:01                                            |                                        |  |  |
| Autorização                                            | Retificada                                                                                                    |                                                                                  | 20/04/202                                                                                              | 0 - 17:11:25                                             |                                        |  |  |
| Autorização                                            | Retificada<br>Retificada                                                                                        | _                                                                                | 20/04/202                                                                                              | 20 - 17:12:52                                            |                                        |  |  |
| Documento assinado<br>de Amazona                       | eletronicamente por SOFIA MA<br>s, em 28 de Abril de 2020, com<br>A autenticidade<br>https://sinaflor2.hom.iban | RIA DA CONCEIÇ<br>fundamento no art<br>e deste documento<br>na.gov.br/sinaflor2a | AO SILVA, Coordenado<br>6°, § 1° do Decreto n° 6<br>pode ser conferida no si<br>utorizacao/qrcode/2013 | Geral - Instituto<br>1539 de 8 de Ou<br>e:<br>2202004951 | e de Proteção Ambie<br>itubro de 2015. |  |  |
|                                                        |                                                                                                    |                                                                                  |                                                                                                    |                                                          | 1/1                                    |  |  |

Figura 7 - Nova autorização

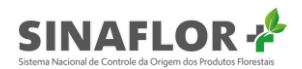

#### O que é QR Code?

O QR Code é basicamente um novo código de barras em 2D (o antigo código trabalha com apenas uma dimensão, a horizontal, e o QR Code utiliza códigos com informações tanto no plano horizontal como na vertical).

#### Como funciona o QR Code?

Para ter acesso ao conteúdo codificado em um QR Code, a pessoa deve primeiro dispor de uma câmera em um telefone celular e um programa feito para ler o código bidimensional. Deve-se tirar uma foto da imagem pelo aplicativo que a converte imediatamente.

## 1.2 Visualizar

Esta funcionalidade permite ao usuário interno a ampla visualização das informações referentes a autorização emitida no **Sinaflor+**.

Ao clicar no botão visualizar, o usuário poderá ter acesso aos dados gerais da autorização, as condicionantes, aos saldos, a listagem de árvores/toras, o resumo da autorização e as solicitações diversas realizadas pelo usuário dentro do **Sinaflor+**.

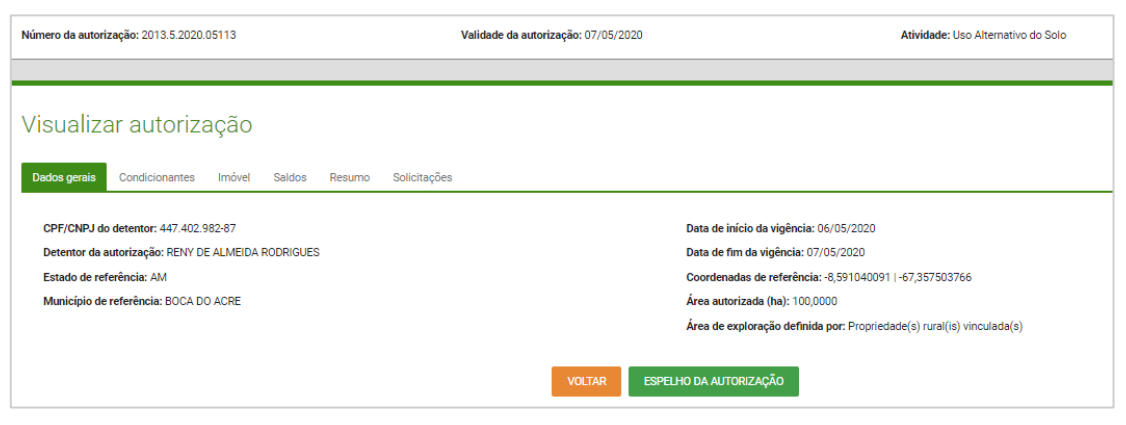

Figura 8 - Visualizar autorização

O usuário interno terá ainda outra possibilidade de visualizar o documento da autorização emitido pelo órgão ambiental, bastando acessar o botão "Espelho da autorização". Após clicar na opção o sistema realiza o download da versão da autorização em formato PDF.

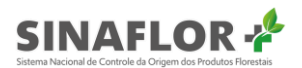

# 1.3 Retificação da autorização

Mesmo com todos os cuidados do órgão ambiental ao emitir a autorização de Exploração, pode haver casos de informações constantes no documento que estão em desacordo com aquelas apresentadas pelo requerente, ou ainda é comum o requerente solicitar alterações no escopo da autorização durante sua vigência, como, por exemplo uma espécie que posteriormente foi identificada como o nome divergente do autorizado, ou coordenadas geográficas em desacordo, dentre várias situações.

Nesse sentido o **Sinaflor+** trouxe ferramenta para a realização da retificação das autorizações, com uma gama ainda maior de possibilidades de edição das informações.

Com esta ferramenta será possível realizar a retificação dos seguintes itens:

- Área autorizada;
- Município vinculado;
- Coordenadas geográficas;
- Vinculação de imóvel rural/empreendimento;
- Condicionantes;
- Espécies (nome popular e nome científico);
- Produtos;
- Volumes.

Para iniciar a operação, o usuário interno deverá selecionar o projeto de interesse e clicar na opção "Retificar, localizado ao lado direito da listagem de autorizações.

| Gestão de a           | autorizaç      | ão                     |                              |                                           |             |            |                                                |                      |          |                        |
|-----------------------|----------------|------------------------|------------------------------|-------------------------------------------|-------------|------------|------------------------------------------------|----------------------|----------|------------------------|
| 11 colunas selecionad | as 🗸 Limpar f  | filtros                |                              |                                           |             |            |                                                |                      |          |                        |
| Nº da autorização 🚍   | Nº do registro | CPF/CNPJ do detentor = | Nome do detentor             | Atividade 🚍                               | Área (ha) 🚍 | Validade 🗐 | Órgão ambiental 🚍                              | Município 📻          | UF 🖅     | Situação 🚍             |
|                       |                |                        |                              |                                           |             |            |                                                |                      |          | autorização em         |
| 2013.2.2020.05139     | 21300333       | 029.297.393-<br>47     | FÁBIO GALDINO<br>MOURA       | POA (Amazônia Legal)<br>Pleno             | 198,3000    | 08/07/2020 | Instituto de Proteção<br>Ambiental de Amazonas | BOCA DO<br>ACRE      | AM       | Autorização<br>Emitida |
| 2013.5.2020.05133     | 21300330       | 447.402.982-<br>87     | RENY DE ALMEIDA<br>RODRIGUES | Uso Alternativo do Solo                   | 10,0000     | 08/05/2021 | Instituto de Proteção<br>Ambiental de Amazonas | BOCA DO<br>ACRE      | AM       | Autorização<br>Emitida |
| 2013.2.2020.05124     | 21300327       | 447.402.982-<br>87     | RENY DE ALMEIDA<br>RODRIGUES | POA (Outros Biomas)<br>Pleno              | 900,0000    | 08/06/2020 | Instituto de Proteção<br>Ambiental de Amazonas | BENJAMIN<br>CONSTANT | AM       | Autorização<br>Emitida |
| 2013.2.2020.05119     | 21300325       | 447.402.982-<br>87     | RENY DE ALMEIDA<br>RODRIGUES | POA (Amazônia Legal)<br>Baixa Intensidade | 60,0000     | 06/05/2021 | Instituto de Proteção<br>Ambiental de Amazonas | BOCA DO<br>ACRE      | AM       | Autorização<br>Emitida |
| 2013.2.2020.05118     | 21300324       | 447.402.982-<br>87     | RENY DE ALMEIDA<br>RODRIGUES | PMFS (Outros Biomas)                      | 6.666,6666  | 06/05/2040 | Instituto de Proteção<br>Ambiental de Amazonas | BOCA DO<br>ACRE      | AM       | Autorização<br>Emitida |
| Registros: 5 🗸        |                |                        |                              | к                                         | < 1 2 > >   | 4          |                                                |                      | Registro | s: 1 a 5   Total de: 8 |

Figura 9 - Solicitar retificação

Após clicar na opção, é aberta nova janela.

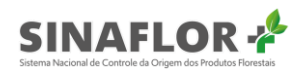

| Número da autorização: 2013 | .2.2020.05139        | Validade                        | da autorização: 08/07/2020 |                     | Atividade: POA (Amazônia Legal) Pleno   |
|-----------------------------|----------------------|---------------------------------|----------------------------|---------------------|-----------------------------------------|
|                             |                      |                                 |                            |                     |                                         |
| Retificar autor             | ização               |                                 |                            |                     |                                         |
| Dados Gerais Condicion      | nantes Imóvel Saldos | Listagem de árvores Justificati | а                          |                     |                                         |
| Área autorizada (ha)        | 198,3000             |                                 | Auto                       | orização vinculada  | 2013.2.2020.05138                       |
| Detentor da autorização     | FÁBIO GALDINO MOURA  |                                 | Data de                    | início da vigência  | 08/05/2020                              |
| CPF/CNPJ do detentor        | 029.297.393-47       |                                 | Dat                        | ata fim da vigência | 08/07/2020                              |
| Estado de referência        | AM                   |                                 | Coordena                   | adas de referência  | -8,740555556 -67,384166667              |
| Município de referência     | BOCA DO ACRE 🗸 🗸     |                                 | Área de explor             | ração definida por  | Propriedade(s) rural(is) vinculada(s) ~ |
|                             |                      |                                 | CANCELAR SALVAR RETI       | IFICAR              |                                         |

Figura 10 - Retificar autorização

#### 1.3.1. Dados gerais

Na aba "Dados gerais" é possível retificar as seguintes informações:

**Área autorizada**: Campo de livre preenchimento, onde podem ser editadas as informações numéricas sobre a área objeto da autorização.

**Município de referência**: Opção que se apresenta em formato de combo, onde pode ser editado através de seleção o município objeto da autorização.

**Coordenadas de referência**: Campo de livre preenchimento, onde podem ser editadas as informações numéricas sobre as coordenadas geográficas da autorização, em graus decimais.

**Área de exploração definida por**: Opção que se apresenta em formato de combo, onde o usuário interno irá retificar a vinculação do projeto a Propriedades Rurais cadastradas no CAR, ou ao Polígono do Empreendimento.

Ao finalizar a edição de um ou mais campos citados, o usuário poderá salvar o rascunho, momento este em que as informações ficarão registradas para posterior conclusão das operações de retificação.

Ao clicar na opção "Salvar" é apresentada a seguinte mensagem:

| SALVAR RASC     | UNHO        |     | × |
|-----------------|-------------|-----|---|
| Deseja salvar ( | o rascunho? |     |   |
|                 | NÃO         | SIM |   |

Figura 11 - Salvar rascunho

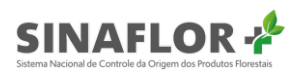

Assim, o sistema registrará o salvamento das informações pela mensagem "Rascunho salvo com sucesso", contudo sairá da funcionalidade de retificar, voltando ao painel "Gestão de autorização".

| IBAMA                                                                            | SIN stema Nacional de            | Controle da Orige                                    | ORE<br>mdos Produtos Flores                                           | als                                                     |             |                          | -A                                                                                               |                                         | SOF      | A MARIA DA CONC                                  | EIÇAO SILVA<br>1.0.9-rv.004 |
|----------------------------------------------------------------------------------|----------------------------------|------------------------------------------------------|-----------------------------------------------------------------------|---------------------------------------------------------|-------------|--------------------------|--------------------------------------------------------------------------------------------------|-----------------------------------------|----------|--------------------------------------------------|-----------------------------|
| ação / Gestão autori                                                             | zação                            | controle da onge                                     |                                                                       |                                                         |             |                          |                                                                                                  |                                         |          | Rascunh                                          | io salvo com suce<br>(      |
|                                                                                  |                                  |                                                      |                                                                       |                                                         |             |                          |                                                                                                  |                                         |          |                                                  |                             |
| lestão de                                                                        | autorizaç                        | ão                                                   |                                                                       |                                                         |             |                          |                                                                                                  |                                         |          |                                                  |                             |
|                                                                                  |                                  |                                                      |                                                                       |                                                         |             |                          |                                                                                                  |                                         |          |                                                  |                             |
| 1 colunas selecionad                                                             | Nº do registro                   | CPE/CNP1.do                                          | Nome do detentor                                                      |                                                         |             |                          |                                                                                                  |                                         |          |                                                  |                             |
| Iº da autorização 📻                                                              | =                                | detentor =                                           | Ŧ                                                                     | Atividade =                                             | Area (ha) 🚍 | Validade =               | Orgão ambiental 🚍                                                                                | Município 📻                             | UF ==    | Situação 🚍                                       |                             |
|                                                                                  |                                  |                                                      |                                                                       |                                                         |             |                          |                                                                                                  |                                         |          |                                                  | 0                           |
| 2013.2.2020.05139                                                                | 21300333                         | 029.297.393-<br>47                                   | FABIO GALDINO<br>MOURA                                                | POA (Amazónia Legal)<br>Pleno                           | 198,3000    | 08/07/2020               | Instituto de Proteção<br>Ambiental de Amazonas                                                   | BOCA DO<br>ACRE                         | AM       | Autorização<br>Emitida                           | 1                           |
| 2013.2.2020.05139                                                                | 21300333                         | 029.297.393-<br>47                                   | FÁBIO GALDINO<br>MOURA                                                | POA (Amazônia Legal)<br>Pleno                           | 198,3000    | 09/05/2020               | Instituto de Proteção<br>Ambiental de Amazonas                                                   | BOCA DO<br>ACRE                         | AM       | Autorização<br>Vencida                           | -                           |
| 2012 2 2020 05120                                                                | 21300333                         | 029.297.393-<br>47                                   | FÁBIO GALDINO<br>MOURA                                                | POA (Amazônia Legal)<br>Pleno                           | 198,3000    | 09/05/2020               | Instituto de Proteção<br>Ambiental de Amazonas                                                   | BOCA DO<br>ACRE                         | AM       | Autorização<br>Vencida                           |                             |
| 2013.2.2020.05139                                                                |                                  | 029 297 393-                                         | FÁBIO GALDINO                                                         | PMES (Amazônia Lagal)                                   | 3.600.0000  | 09/05/2020               | Instituto de Proteção<br>Ambiental de Amazonas                                                   | BOCA DO<br>ACRE                         | AM       | Autorização<br>Vencida                           |                             |
| 2013.2.2020.05139                                                                | 21300332                         | 47                                                   | MOURA                                                                 | Philes (Piriazonia Legal)                               | 1111        |                          |                                                                                                  |                                         |          |                                                  |                             |
| 2013.2.2020.05139<br>2013.2.2020.05138<br>2013.5.2020.05133                      | 21300332<br>21300330             | 47<br>447.402.982-<br>87                             | MOURA<br>RENY DE ALMEIDA<br>RODRIGUES                                 | Uso Alternativo do Solo                                 | 10,0000     | 08/05/2021               | Instituto de Proteção<br>Ambiental de Amazonas                                                   | BOCA DO<br>ACRE                         | AM       | Autorização<br>Emitida                           |                             |
| 2013.2.2020.05139<br>2013.2.2020.05138<br>2013.5.2020.05133<br>2013.2.2020.05124 | 21300332<br>21300330<br>21300327 | 47<br>47<br>447.402.982-<br>87<br>447.402.982-<br>87 | MOURA<br>RENY DE ALMEIDA<br>RODRIGUES<br>RENY DE ALMEIDA<br>RODRIGUES | Uso Alternativo do Solo<br>POA (Outros Biomas)<br>Pleno | 10,0000     | 08/05/2021<br>08/06/2020 | Instituto de Proteção<br>Ambiental de Amazonas<br>Instituto de Proteção<br>Ambiental de Amazonas | BOCA DO<br>ACRE<br>BENJAMIN<br>CONSTANT | AM<br>AM | Autorização<br>Emitida<br>Autorização<br>Emitida |                             |

Figura 12 - Painel "Gestão de autorização"

Entretanto, para prosseguir na funcionalidade basta o usuário selecionar as abas subsequentes, havendo o salvamento automático da aba anteriormente editada.

#### 1.3.2. Condicionantes

Na aba "Condicionantes" podem ser editadas ou excluídas as informações/orientações estipuladas pelo órgão ambiental.

| Retificar autorização                |                                                                       |                                |
|--------------------------------------|-----------------------------------------------------------------------|--------------------------------|
| Dados Gerais Condicionantes Imóvel   | Saldos Listagem de árvores Justificativa                              |                                |
| Número, Condicionante, Tipo 🗸 Limpar | filtros                                                               | + NOVA CONDICIONANTE           |
| Número 📻                             | Condicionante =                                                       | Tipo 📻 🕢                       |
|                                      |                                                                       |                                |
| 1.1                                  | Fica proibida a exploração das Áreas de Preservação Permanentes - APP | Gerais                         |
| 2.1                                  | Devem ser colocadas placas de proibição de caça e pesca.              | Específica                     |
| Registros: 10 🗸                      |                                                                       | Registros: 1 a 2   Total de: 2 |
| Exportar para: PDF   CSV   ODT       |                                                                       |                                |
|                                      | CANCELAR SALVAR RETIFICAR                                             |                                |

Figura 13 - Retificar autorização

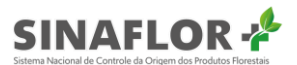

Para adição, o gerente operacional deverá selecionar a opção "Nova condicionante".

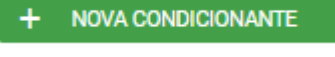

Figura 14 - Nova condicionante

Feita a opção, deverá ser preenchido o número sequencial, o tipo de condicionante (geral ou específica) e por fim descrever a condição a ser estabelecida na autorização.

| ISERIR CONDIÇÃO                                    |                                    |
|----------------------------------------------------|------------------------------------|
| Número:*<br>2                                      | Tipo de condicionante:* Gerais 🗸 🗸 |
| Condição:*<br>Proibido explorar espécies constante | es na Portaria <u>MMA</u> 443/2014 |
|                                                    |                                    |

Figura 15 - Inserir condição

Finalizado o preenchimento, deve ser selecionada a opção "Incluir condição".

| nero da autorização: 2013.2.2020.05139                                                               | Validade da autorização: 08/07/2020                                                                                                    | Atividade: POA (Amazônia Legal) Pieno                          |     |
|----------------------------------------------------------------------------------------------------|----------------------------------------------------------------------------------------------------|----------------------------------------------------------------|-----|
| etificar autorização                                                                                 |                                                                                                    |                                                                |     |
| Annoal adtorning age                                                                                 |                                                                                                    |                                                                |     |
| E                                                                                                    |                                                                                                    |                                                                |     |
| ados Gerais Condicionantes Imó                                                                       | el Saldos Listagem de árvores Justificativa                                                                                                    |                                                                |     |
| ados Gerais Condicionantes Imó<br>Número, Condicionante, Tipo V Lin                                  | el Saldos Listagem de árvores Justificativa<br>per filtos                                                                                                    | + NOVA CONDICIONAL                                             | NTE |
| ados Gerais Condicionantes Imó<br>Número, Condicionante, Tipo v Lin<br>Número =                      | vel Saldos Listagem de ârvores Justificativa<br>par filmos<br>Condicionante ╤*                                                                                                    | + NOVA CONDICIONA<br>Tipo =:                                   | NTE |
| ados Gerais Condicionantes Imó<br>Número, Condicionante, Tipo v Lin<br>Número F                      | vel Saldos Listagem de árvores Justificativa<br>par filmos<br>Condicionante 🖛                                                                                                    | + NOVA CONDICIONA<br>Tipo =*                                   |     |
| ados Gerais Condicionantes Imó<br>Número, Condicionante, Tipo ~ Lin<br>Número =<br>1.1               | el Saldos Listagem de árvores Justificativa par filtos Condicionante = Fica probida e exploração dos Áreas de Preservação Permanentes - APP                                                                                                    | + NOVA CONDICIONA<br>Tipo =<br>Cenis                           |     |
| dos Gersis Consicionantes Inó<br>Número, Condicionante, Tipo v Lini<br>Número =<br>1.1<br>1.2        | el Saldos Listagem de árvores Justificativa  per filtros  Condicionente =  Fica problida exploração das Áreas de Preservação Permanentes - APP  Problido explorar espécies constantes na Portaria MMA 443/2014                                                                            | + NOVA CONDICIONA<br>Tipo ==<br>Cerais<br>Cerais               |     |
| ados Genis Condicionantes Indo<br>Número, Condicionante, Tipo V Lim<br>Número F<br>1.1<br>1.2<br>2.1 | el Saldos Listagem de árvores Justificative<br>per filtros  Condicionante =  Condicionante =  Pica probida exploração das Áreas de Preservação Permanentes - APP  Probibido explorar espécies constantes na Portaria MAA 43/2014 Devem ser colocadas placas de problição de ceça e pesca. | + NOVA CONDICIONA<br>Tipo 5*<br>Cerais<br>Cerais<br>Específica |     |

Figura 16 - Incluir condição

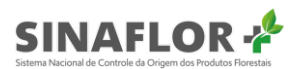

O sistema então informa que a condicionante foi adicionada com sucesso, estando a respectiva constante na listagem.

É possível ainda excluir ou editar uma condicionante, devendo para isso selecionar a linha de interesse e clicar na opção correspondente.

Ao efetuar a opção de selecionar uma condicionante e excluir, o sistema apresenta uma mensagem:

| EXCLUIR CON    | IDICIONANT     | E   | × |
|----------------|----------------|-----|---|
| Deseja excluir | a condicionant | e?  |   |
|                | NÃO            | SIM |   |
|                |                |     |   |

Figura 17 - Excluir condicionante

Ao confirmar a ação, a condicionante então selecionada é prontamente descartada.

Já ao selecionar uma condicionante e clicar na opção editar, é aberta nova janela com as informações para livre retificação:

| EDITAR CONDIÇÃO                                                               | ×                                  |
|-------------------------------------------------------------------------------|------------------------------------|
| Número:*<br>1                                                                 | Tipo de condicionante:* Gerais 🗸 🗸 |
| <b>Condição:*</b><br>Fica proibida a exploração das Áreas de Preservação Perm | nanentes - APP                     |
| VOLTAR                                                                        | EDITAR CONDIÇÃO                    |

Figura 18 - Editar condição

Realizada qualquer retificação nos dados, para finalizar o usuário interno deverá selecionar a opção "Editar condição".

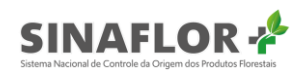

| ero da autorização: 2013.2.2020.05139                                                                         | Validade da autorização: 08/07/2020                                                                                                    | Atividade: POA (Amazônia Legal) Pleno                     |         |
|----------------------------------------------------------------------------------------------------|----------------------------------------------------------------------------------------------------|-----------------------------------------------------------|---------|
| etificar autorização                                                                                          |                                                                                                    |                                                           |         |
|                                                                                                    |                                                                                                    |                                                           |         |
| dos Gerais Condicionantes Imó                                                                                 | vel Saldos Listagem de árvores Justificativa                                                                                                    |                                                           |         |
| dos Gerais Condicionantes Imó                                                                                 | vel Saldos Listagem de árvores Justificative                                                                                                    | + NOVA CONDICI                                            | IONANTE |
| dos Gerais Condicionantes Imó<br>Número, Condicionante, Tipo V Lin<br>Número =                                | vel Saldos Listagem de árvores Justificativa<br>gar filtos<br>Condicionante 🖛                                                                                                    | + NOVA CONDICI<br>Tipo =                                  | IONANTE |
| dos Gerais Condicionantes imó<br>Número, Condicionante, Tipo v Lin<br>Número =                                | vel Saldos Listagem de árvores Justificativa<br>gear filtos<br>Condicionante 🖛                                                                                                    | + NOVA CONDICI<br>Tipo =                                  |         |
| dos Gerais Condicionantes Imó<br>Número, Condicionante, Tipo ~ La<br>Número =<br>1.1                          | vel Saldos Listagem de árvores Justificativa par filtos Considionante =                                                                                                    | + NOVA CONDIC<br>Tipo =<br>Gerais                         |         |
| dos Gerais Condicionantes Imó<br>Número, Condicionante, Tipo v Lié<br>Número =<br>1.1<br>1.2                  | vel Saldos Listagem de árvores Justificativa  par filiros  Condicionante =  Fica proibida a exploração das Áreas de Preservação Permanentes - APP Proibido explorar espécies constantes na Portaria MMA 443/2014                                                                          | + NOVACONDICI<br>Tipo =<br>Cerais<br>Gerais               |         |
| dos Gerais Condicionantes Imó<br>Número, Condicionante, Tipo ⊽ La<br>Número <del>,</del><br>1.1<br>1.2<br>2.1 | vel Saldos Listagem de árvores "Justificativa<br>gen filtros<br>Condicionante ="<br>Pica prolibida a exploração das Áreas de Preservação Permanentes - APP<br>Prolibido explorar espécies constantes na Portaria MAA 43/2014<br>Devem ser colocadas piacas de prolicição de caça e pesca. | + NOVA CONDIC<br>Tipo =<br>Cersis<br>Gersis<br>Especifica |         |

Figura 19 - Editar condição

Desta forma, o sistema informará que a condicionante foi editada com sucesso.

#### Importante

Destaca-se que as alterações realizadas até o momento se trata apenas de um rascunho, não impactando de forma imediata nas informações da autorização original.

Estas informações só serão disponibilizadas na autorização após a conclusão da retificação, com a emissão do novo documento autorizativo.

#### 1.3.3. Imóvel

Outra funcionalidade também muito importante trazida no **Sinaflor+** é a retificação de imóvel. Nela é possível vincular ou desvincular um imóvel rural registrado no Cadastro Ambiental Rural - CAR.

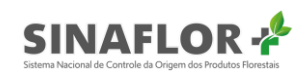

| Número da autorização: 2013.2.2020.05139     | Validade da autorização: 08/07/  | 2020                                        | Atividade: POA (Amazônia Legal) Pleno |   |
|----------------------------------------------|----------------------------------|---------------------------------------------|---------------------------------------|---|
|                                              |                                  |                                             |                                       |   |
| Retificar autorização                        |                                  |                                             |                                       |   |
| Dados Gerais Condicionantes Imóvel Saldos L  | istagem de árvores Justificativa |                                             |                                       |   |
| Nome Imóvel, Município, CAR 🗸 Limpar filtros |                                  |                                             | + ADICIONAR IMÓVEL                    |   |
| Nome Imóvel =                                | Município 🚍                      | (                                           | CAR =                                 | 0 |
|                                              |                                  |                                             |                                       | 0 |
| FAZENDA BOM PRINCIPIO                        | CARACARAI                        | RR-1400209-2734906ADB4C4D82BA820A412B856254 | \$                                    |   |
| Registros: 10 🗸                              |                                  | 1 > >I                                      | Registros: 1 a 1   Total de: 1        |   |
| Exportar para: PDF   CSV   ODT               |                                  |                                             |                                       |   |
|                                              | CANCELAR                         | SALVAR RETIFICAR                            |                                       |   |

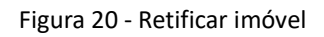

Para realizar esta operação, é necessário que o empreendedor/produtor rural informe no requerimento o número de registro do CAR a ser vinculado.

Para iniciar nova vinculação de imóvel o usuário deverá selecionar a opção "Adicionar imóvel".

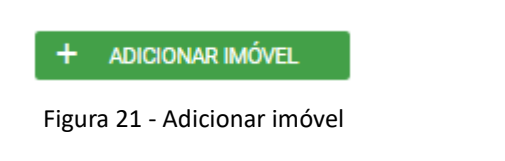

Ao clicar nela, é aberta nova janela, onde deverá ser preenchido o número do registro do CAR a ser adicionado, e em seguida deve ser selecionada a opção pesquisar.

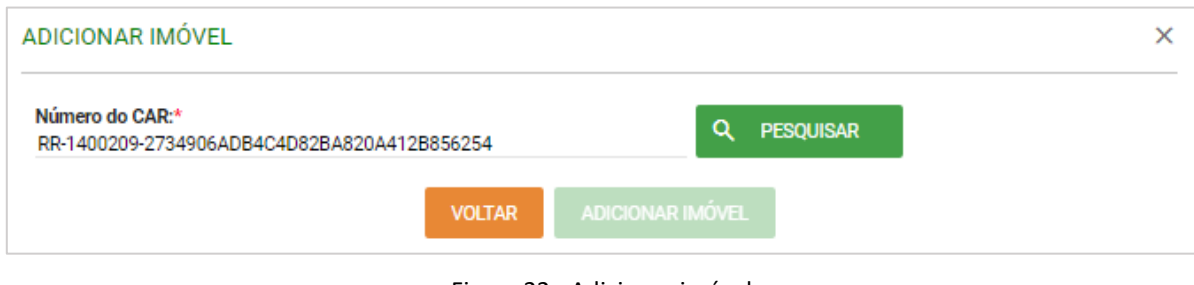

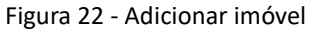

Após digitar o registro e clicar em pesquisar o sistema então efetuará a validação dos dados. Para confirmação da operação, o usuário interno deverá selecionar a opção "Adicionar imóvel".

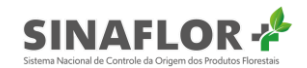

| ADICIONAR IMÓVEL                                     |            |                | ×                              |
|------------------------------------------------------|------------|----------------|--------------------------------|
| Número do CAR:*<br>RR-1400209-2734906ADB4C4D82BA820A | 412B856254 | Q PI           | ESQUISAR                       |
| Nome do imóvel: FAZENDA BOM PRINCIPIO                | )          |                |                                |
| Área do imóvel: 930 ha                               |            |                |                                |
| Município / UF: CARACARAI / RR                       |            |                |                                |
| LIMPAR FILTROS                                       |            |                |                                |
| Nome proprietário                                    | Ŧ          |                | CPF <del>_</del>               |
|                                                      |            |                |                                |
| FÁBIO GALDINO MOURA                                  |            | 02929739347    |                                |
| Registros: 5 🗸                                       | кк         | <u>1)</u> > >l | Registros: 1 a 1   Total de: 1 |
|                                                      | VOLTAR     | ICIONAR IMÓVEL |                                |

Figura 23 - Adicionar imóvel

Feito isso o sistema apresentará mensagem informando que o imóvel foi vinculado com sucesso.

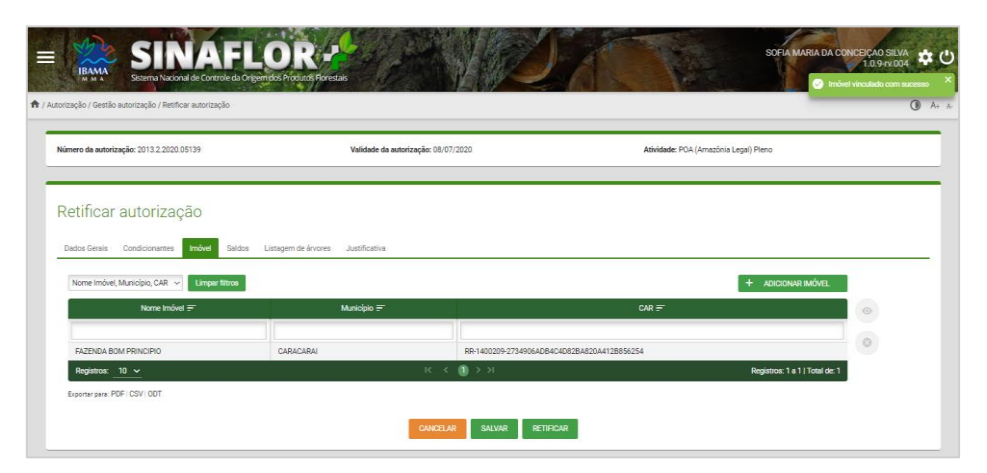

Figura 24 - Imóvel vinculado

É possível ainda efetuar a operação de desvincular imóvel rural. Para isso o Gerente Operacional deverá selecionar o imóvel de interesse e selecionar a opção "Desvincular".

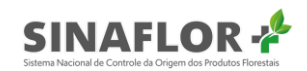

| Retificar autorização                       |                                   |                                             |                                |
|---------------------------------------------|-----------------------------------|---------------------------------------------|--------------------------------|
| Dados Gerais Condicionantes Imóvel Saldos L | listagem de árvores Justificativa |                                             |                                |
| Nome Imóvel, Município, CAR 🗸               |                                   |                                             | + ADICIONAR IMÓVEL             |
| Nome Imóvel 📻                               | Município 🚍                       |                                             | •                              |
|                                             |                                   |                                             |                                |
| FAZENDA BOM PRINCIPIO                       | CARACARAI                         | RR-1400209-2734906ADB4C4D82BA820A412B856254 | <b>e</b>                       |
| Registros: 10 🗸                             | к к                               | 1 > н                                       | Registros: 1 a 1   Total de: 1 |
| Exportar para: PDF   CSV   ODT              |                                   |                                             |                                |
|                                             | CANCELAI                          | SALVAR RETIFICAR                            |                                |

Figura 25 - Retificar autorização: Desvincular

Ao clicar na opção, prontamente o sistema emitirá mensagem:

| DESVIN | DESVINCULAR IMÓVEL     |                 |  |
|--------|------------------------|-----------------|--|
| Deseja | desvincular o imóvel ( | da autorização? |  |
|        | CANCELAR               | CONFIRMAR       |  |
|        |                        |                 |  |

Figura 26 - Desvincular imóvel

Ao confirmar, o imóvel será então desvinculado da autorização.

#### Importante

Na aba dados gerais, na opção "Área de exploração definida por", ao informar que a vinculação do projeto será à Propriedades Rurais cadastradas no CAR, obrigatoriamente deverá haver na aba de "Imóvel" o registro de propriedade(s) rurais.

#### 1.3.4. Saldos

A aba seguinte é a de saldos. Nela o usuário interno poderá retificar produtos, espécies e volumetrias que estiverem em desacordo com o projeto.

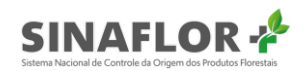

| etificar autoriz              | ação                   |                               |                     |                    |                   |                                 |
|-------------------------------|------------------------|-------------------------------|---------------------|--------------------|-------------------|---------------------------------|
| dos Gerais Condicionante      | es Imóvel Saldos Lista | agem de árvores Justificativa |                     |                    |                   |                                 |
| 7 colunas selecionadas 🗸 🗸    | Limpar filtros         |                               |                     |                    |                   | + INCLUIR                       |
| Nome científico 🚍             | Nome popular 🚍         | Produto 📻                     | Volume autorizado 🚍 | Volume explorado 🚍 | Volume restante 🚍 | Unidade 🚍                       |
|                               |                        |                               |                     |                    |                   |                                 |
| Qualea paraensis              | Mandioqueira           | Tora(m³)                      | 756,0603            | 0,0000             | 756,0603          | m³                              |
| Qualea paraensis              | Mandioqueira           | Tora(m <sup>a</sup> )         | 756,0603            | 0,0000             | 756,0603          | m <sup>3</sup>                  |
| Qualea paraensis              | Mandioqueira           | Tora(m <sup>a</sup> )         | 756,0603            | 0,0000             | 756,0603          | m <sup>3</sup>                  |
| Vatairea guianensis           | Angelim-amargoso       | Tora(m <sup>a</sup> )         | 58,2322             | 0,0000             | 58,2322           | m <sup>3</sup>                  |
| Vatairea guianensis           | Angelim-amargoso       | Tora(m³)                      | 58,2322             | 0,0000             | 58,2322           | m <sup>3</sup>                  |
| Registros: 5 🗸                |                        |                               | K < (1) 2 3 4 5 >   | н                  |                   | Registros: 1 a 5   Total de: 63 |
| xportar para: PDF   CSV   ODT |                        |                               |                     |                    |                   |                                 |
|                               |                        |                               |                     |                    |                   |                                 |
|                               |                        |                               | CANCELAR SALVAR     | RETIFICAR          |                   |                                 |

Figura 27 – Retificar autorização: Saldos

Enquanto funcionalidade, poderão ser realizadas as operações de inclusão, edição e exclusão de saldos da listagem de produtos/espécies.

Para adicionar um produto/espécie, o gerente operacional deverá selecionar a opção "Incluir".

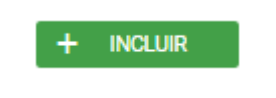

Figura 28 - Incluir produto/espécie

Assim, é aberta nova janela, devendo ser preenchidas as informações do "Produto", "Nome científico", "Nome popular" e "Volume".

Ao final deverá clicar na opção "Incluir".

| NSERIR                    |          |  |
|---------------------------|----------|--|
| Dados Gerais              |          |  |
| Produto: *<br>Toretes(m³) |          |  |
| Nome Científico: *        |          |  |
| Dinizia excelsa           |          |  |
| Nome Popular: *           |          |  |
| Angelim                   | ~        |  |
| Volume: *                 |          |  |
| 1.500,0000                |          |  |
| Volume/Ha:                |          |  |
| 7,5643                    |          |  |
| Unidade:<br>m³            |          |  |
|                           |          |  |
|                           | CANCELAR |  |

Figura 29 - Incluir informações

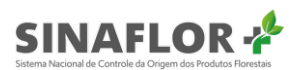

Ao finalizar esta etapa, o sistema informa que a operação foi realizada com sucesso, passando o produto cadastrado a fazer parte da lista de saldos.

|                                                                                                    | acional de controle da Origenhou       | s Produtos Florestais        |                     | - 11               | No Co             | 📿 Opera                         | ção realizada com |
|----------------------------------------------------------------------------------------------------|----------------------------------------|------------------------------|---------------------|--------------------|-------------------|---------------------------------|-------------------|
|                                                                                                    | The design of the second second second |                              |                     |                    |                   |                                 |                   |
| atificar autori                                                                                                    | 20000                                  |                              |                     |                    |                   |                                 |                   |
| etificar autoriz                                                                                                    | taçao                                  |                              |                     |                    |                   |                                 |                   |
| ados Gerais Condicionan                                                                                                    | tes Imóvel Saldos List                 | agem de árvores Justificativ | 3                   |                    |                   |                                 |                   |
|                                                                                                    |                                        |                              |                     |                    |                   |                                 |                   |
| 7 colunas selecionadas $\sim$                                                                                                    | Limpar filtros                         |                              |                     |                    |                   | + INCLUIR                       |                   |
| Nome científico =                                                                                                    | Nome popular 🚍                         | Produto =                    | Volume autorizado 🚍 | Volume explorado 🚍 | Volume restante = | Unidade =                       | 1                 |
|                                                                                                    |                                        |                              |                     |                    |                   |                                 |                   |
| Dinizia excelsa                                                                                                    | Angelim                                | Toretes(m <sup>3</sup> )     | 1.500,0000          | 0,0000             | 1.500,0000        | m³                              | 1                 |
| Qualea paraensis                                                                                                    | Mandioqueira                           | Tora(m³)                     | 756,0603            | 0,0000             | 756,0603          | m³                              |                   |
| Qualea paraensis                                                                                                    | Mandioqueira                           | Tora(m <sup>a</sup> )        | 756,0603            | 0,0000             | 756,0603          | m³                              |                   |
| Qualea paraensis                                                                                                    | Mandioqueira                           | Tora(m²)                     | 756,0603            | 0,0000             | 756,0603          | m <sup>a</sup>                  |                   |
| Vatairea guianensis                                                                                                    | Angelim-amargoso                       | Tora(m²)                     | 58,2322             | 0,0000             | 58,2322           | m²                              |                   |
| and the second second sec | - dit                                  | - di                         | i< < (1) 2 3 4 5 >  | ж                  |                   | Registros: 1 a 5   Total de: 64 |                   |
| Registros: 5 🗸                                                                                                    |                                        |                              |                     |                    |                   |                                 |                   |

Figura 30 - Lista de saldos

#### Importante

Em se tratando de projetos cujo levantamento foi o inventário florestal 100%, nos casos de Plano Operacional Anual, nesta aba não será permitida a adição do Produto Tora, devendo seu lançamento ocorrer obrigatoriamente na aba listagem de Saldos.

Caso a necessidade seja alterar nomenclatura ou volumetria, o usuário interno tem a possibilidade de Edição. Para isto, deverá selecionar na listagem o produto de interesse e clicar na opção "Editar".

| etificar autoriza            | ação<br>s Imóvel <mark>Saldos Lis</mark> t | agem de árvores Justificativa |                     |                    |                   |                                |
|------------------------------|--------------------------------------------|-------------------------------|---------------------|--------------------|-------------------|--------------------------------|
| 7 colunas selecionadas 🗸     | Limpar filtros                             |                               |                     |                    |                   | + INCLUIR                      |
| Nome científico =            | Nome popular =                             | Produto =                     | Volume autorizado 📻 | Volume explorado 📻 | Volume restante = | Unidade =                      |
|                              |                                            | torete                        |                     |                    |                   |                                |
| Dinizia excelsa              | Angelim                                    | Toretes(m <sup>a</sup> )      | 1.500,0000          | 0,0000             | 1.500,0000        | m³                             |
| Manilkara huberi             | Maçaranduba                                | Toretes(m <sup>3</sup> )      | 60.000,0000         | 0,0000             | 60.000,0000       | mª                             |
| Manilkara huberi             | Maçaranduba                                | Toretes(m³)                   | 60.000,0000         | 0,0000             | 60.000,0000       | m <sup>3</sup>                 |
| Manilkara huberi             | Maçaranduba                                | Toretes(m³)                   | 60.000,0000         | 0,0000             | 60.000,0000       | m³                             |
| Registros: 5 🗸               |                                            |                               | к к 🕕 э эг          |                    |                   | Registros: 1 a 4   Total de: 4 |
| portar para: PDF   CSV   ODT |                                            |                               |                     |                    |                   |                                |
|                              |                                            |                               |                     |                    |                   |                                |
|                              |                                            |                               | CANCELAR SALVAR     | RETIFICAR          |                   |                                |

Figura 31 - Editar

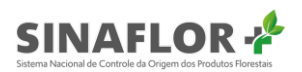

É então aberta nova janela com os dados cadastrais do produto para alteração dos itens de interesse. Feitas as alterações, para concluir, o usuário interno deverá selecionar a opção "Editar".

| EDITAR                                 |          |        |
|----------------------------------------|----------|--------|
| Dados Gerais                           |          |        |
| Produto:<br>Toretes(m <sup>3</sup> )   |          |        |
| Nome Científico: *<br>Manilkara huberi |          |        |
| Nome Popular: *<br>Maçaranduba         | ~        |        |
| Volume: *<br>60.000,0000               |          |        |
| Volume/Ha:<br>302,5719                 |          |        |
| Unidade:<br>m³                         |          |        |
|                                        | CANCELAR | EDITAR |

Figura 32 - Editar

Desta forma, a ação é confirmada e o sistema emite a mensagem "Operação realizada com sucesso".

| etificar autoriz                                         | ação                                     |                                                                             |                                                    |                                         |                                                  |                                                |  |
|----------------------------------------------------------|------------------------------------------|-----------------------------------------------------------------------------|----------------------------------------------------|-----------------------------------------|--------------------------------------------------|------------------------------------------------|--|
|                                                          |                                          |                                                                             |                                                    |                                         |                                                  |                                                |  |
| ados Gerais Condicionante                                | es Imóvel Saldos Lista                   | gem de árvores Justificativa                                                | 1                                                  |                                         |                                                  |                                                |  |
| -                                                        | Limpar filtros                           |                                                                             |                                                    |                                         |                                                  | + INCLUR                                       |  |
| / COUDAS SELECIODADAS V                                  |                                          |                                                                             |                                                    |                                         |                                                  |                                                |  |
| / colunas selecionadas V                                 |                                          | Parter =                                                                    |                                                    | Matterio and and a                      | A Sector and a sector sector sector              | and an arrest                                  |  |
| Nome científico =                                        | Nome popular 📻                           | Produto 💳                                                                   | Volume autorizado 🚍                                | Volume explorado 🚍                      | Volume restante 🚍                                | Unidade 🚍                                      |  |
| Nome científico =                                        | Nome popular 📻                           | Produto ==                                                                  | Volume autorizado 📻                                | Volume explorado 🚍                      | Volume restante 📻                                | Unidade 📻                                      |  |
| Nome cientifico =                                        | Nome popular =                           | Produto =                                                                   | Volume autorizado ==<br>15.000,0000                | Volume explorado =                      | Volume restante ==                               | Unidade ==<br>m <sup>2</sup>                   |  |
| Nome clentifico =<br>Dinizia excelsa<br>Maniikara huberi | Nome popular =<br>Angelim<br>Maçaranduba | Produto =<br>torete<br>Toretes(m <sup>3</sup> )<br>Toretes(m <sup>3</sup> ) | Volume autorizado ==<br>15.000,0000<br>60.000,0000 | Volume explorado ==<br>0,0000<br>0,0000 | Volume restante ==<br>15.000,0000<br>60.000,0000 | Unidade ==<br>m <sup>3</sup><br>m <sup>3</sup> |  |

Figura 33 - Operação realizada

O **Sinaflor+** trouxe importante funcionalidade relacionada a retificação de espécies para o produto tora, vinculado ao inventário florestal 100%.

Na aba "Saldos" ao realizar a edição dos nomes científicos ou nomes populares, o sistema agora repassará esta alteração também paras os indivíduos relacionados na aba "Listagem de árvores", eliminando a necessidade de alteração individual, conforme ocorria na versão anterior.

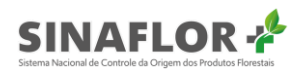

No **Sinaflor+**, o usuário interno deverá selecionar o produto tora que necessita da alteração da espécie, clicando em seguida em "Editar".

| ados Gerais                                 |      |  |
|---------------------------------------------|------|--|
| Produto:<br>Tora(m <sup>3</sup> )           |      |  |
| Nome Científico: *<br>Scleronema micranthum |      |  |
| Nome Popular: *<br>Cedrinho                 | ~    |  |
| Volume:<br>111,2381                         | <br> |  |
| Volume/Ha:<br>0,5610                        |      |  |
| Unidade:<br>m³                              |      |  |

Figura 34 - Editar nome

Na janela de edição, por se tratar do produto "Tora" oriundo de Inventário Florestal 100%, somente será possível editar os campos "Nome Científico" e "Nome Popular". Os campos "Produto" e "Volume" ficam desabilitados para edição.

Após alteração, o usuário interno deverá concluir a operação selecionando a opção "Editar".

| DITAR                      |          |        |
|----------------------------|----------|--------|
| Dados Gerais               |          |        |
| Produto:                   |          |        |
| Nome Científico: *         |          |        |
| Qualea paraensis           |          |        |
| Nome Popular: *            |          |        |
| Mandioqueiro               | ~        |        |
| Volume:                    |          |        |
| 111,2381                   |          |        |
| Volume/Ha:                 |          |        |
| 0,5610                     |          |        |
| Unidade:<br>m <sup>3</sup> |          |        |
|                            |          |        |
|                            |          | FOITAD |
|                            | CANCELAR | EDITAR |

Figura 35 - Editar

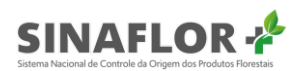

O sistema então informa que a alteração foi realizada com sucesso e na listagem de saldos agora ficará o registro do produto tora coma espécie alterada.

| olunas selecionadas 🗸 🗸 | Limpar filtros |           |                     |                    |                   | + INCLUIR                      |  |
|-------------------------|----------------|-----------|---------------------|--------------------|-------------------|--------------------------------|--|
| Nome científico 🗐       | Nome popular 🚍 | Produto = | Volume autorizado 📻 | Volume explorado 📻 | Volume restante = | Unidade 📻                      |  |
|                         |                |           |                     |                    |                   |                                |  |
| ualea paraensis         | Mandioqueiro   | Tora(m³)  | 111,2381            | 0,0000             | 111,2381          | m <sup>a</sup>                 |  |
| egistros: 10 🗸          |                |           | к к 🕕 > Я           |                    |                   | Registros: 1 a 1   Total de: 1 |  |

Figura 36 - Listagem de saldos

Ao acessar a aba "Listagem de árvores" se observa que os indivíduos vinculados ao produto editado tiveram seus nomes científicos e populares alterados.

| os Gerais Condicionantes Imóvel    | Saldos Listagem de árvores Justif | icativa             |             |                                   |
|------------------------------------|-----------------------------------|---------------------|-------------|-----------------------------------|
| colunas selecionadas 🗸 Limpar filt | os                                |                     |             | + IMPORTAR PLANILHA               |
| N° da árvore 🚍                     | Nome científico ᆕ                 | Nome popular 🚍      | Categoria 🚍 | Volume (m²) 🚍                     |
|                                    |                                   |                     |             |                                   |
| 04                                 | Qualea paraensis                  | Mandioqueira        | A explorar  | 3,4941                            |
| 04                                 | Qualea paraensis                  | Mandioqueira        | A explorar  | 3,4941                            |
| 059                                | Qualea paraensis                  | Mandioqueira        | A explorar  | 4,0107                            |
| 04                                 | Qualea paraensis                  | Mandioqueira        | A explorar  | 3,4941                            |
| 306                                | Qualea paraensis                  | Mandioqueira        | A explorar  | 3,5439                            |
| legistros: 5 🗸                     |                                   | K < 1) 2 3 4 5 > >I |             | Registros: 1 a 5   Total de: 3840 |
| ortar para: PDE   CSV   ODT        |                                   |                     |             |                                   |

Figura 37 - Listagem de árvores

#### Importante

Destaca-se que as alterações realizadas até o momento se tratam apenas um rascunho, não impactando de forma imediata nas informações da autorização original. Estas informações só serão disponibilizadas na autorização após a conclusão da retificação, com a emissão do novo documento autorizativo.

Caso confirmada a retificação, com a emissão da nova autorização, a alteração das espécies ocorrerá

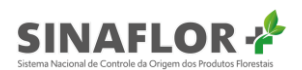

somente para os saldos que não foram objeto da etapa de "Traçamento/Dimensionamento", ou do "Registro de exploração". Assim, esta alteração não impactará os produtos já constantes no sistema DOF.

Para a exclusão de um saldo, basta o Gerente Operacional selecionar o produto de interesse, e clicar na opção "Excluir".

| colunas selecionadas 🗸 | Limpar filtros |             |                     |                    |                   | + INCLUIR                       |   |
|------------------------|----------------|-------------|---------------------|--------------------|-------------------|---------------------------------|---|
| Nome científico 🚍      | Nome popular 🚍 | Produto =   | Volume autorizado 🚍 | Volume explorado 🚍 | Volume restante 🚍 | Unidade 🚍                       | 1 |
|                        |                |             |                     |                    |                   |                                 |   |
| Qualea paraensis       | Mandioqueiro   | Tora(m³)    | 111,2381            | 0,0000             | 111,2381          | m³                              |   |
| Dinizia excelsa        | Angelim        | Toretes(m³) | 15.000,0000         | 0,0000             | 15.000,0000       | m³                              |   |
| Qualea paraensis       | Mandioqueira   | Tora(m³)    | 756,0603            | 0,0000             | 756,0603          | m³                              |   |
| Qualea paraensis       | Mandioqueira   | Tora(m³)    | 756,0603            | 0,0000             | 756,0603          | m <sup>a</sup>                  |   |
| Qualea paraensis       | Mandioqueira   | Tora(m³)    | 756,0603            | 0,0000             | 756,0603          | m <sup>a</sup>                  |   |
| Registros: 5 🗸         |                |             | < < (1) 2 3 4 5 >   | ж                  |                   | Registros: 1 a 5   Total de: 62 |   |

Figura 38 - Excluir produto

O sistema então emitirá mensagem para confirmação ou não da operação.

|     | ×   |
|-----|-----|
|     |     |
| YES |     |
|     | YES |

Figura 39 - Excluir volumetria

O sistema então informará que a operação foi realizada com sucesso e o saldo selecionado será excluído da listagem.

#### Importante

Em se tratando de projetos com Inventário Florestal 100%, a exclusão do produto na aba saldos também refletirá na exclusão das árvores a ele vinculada.

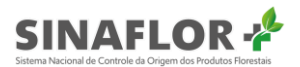

#### 1.3.5. Listagem de árvores

Um problema recorrente no cadastramento de projetos é a incompatibilidade de alguns indivíduos que foram definidos para corte na planilha original do inventário florestal, com a planilha importada por meio do sistema **Sinaflor**.

Mesmo com os cuidados na análise e aprovação, os detentores de projeto acabam relatando a ausência de árvores ou mesmo dados de volume não condizentes, necessitando assim da retificação da listagem de arvores no decorrer da vigência da autorização.

Esta situação ocorre em especial nos Planos de Florestal Sustentável da Amazônia - PMFS ou mesmo Manejos Florestais de outros biomas, cujo método de levantamento é o Inventário Florestal 100%.

Nesse sentido, o **Sinaflor+** trouxe a funcionalidade de retificação da "Listagem de árvores", permitindo ao órgão ambiental, editar, excluir ou mesmo adicionar árvores faltantes na autorização, contemplando inclusive a importação de planilhas.

| lunas selecionadas 🗸 🗸 | Limpar filtros       |                |             | + IMPORTAR PLANILHA |
|------------------------|----------------------|----------------|-------------|---------------------|
| N° da árvore 🚍         | Nome científico 📻    | Nome popular 📻 | Categoria 📻 | Volume (m³) 📻       |
|                        |                      |                |             |                     |
| 185051                 | Nectandra moritziana | Louro          | A explorar  | 1,0000              |
| 185010                 | Nectandra moritziana | Louro          | A explorar  | 1,0000              |
| 185097                 | Nectandra moritziana | Louro          | A explorar  | 1,0000              |
| 185011                 | Nectandra moritziana | Louro          | A explorar  | 1,0000              |
| 192488                 | Bowdichia nitida     | Sucupira       | A explorar  | 1,0000              |

Figura 40 - Listagem de árvores

Conforme se observa na tela acima, é possível realizar a inserção de árvores de duas formas: A primeira através de lançamento diretamente no sistema, e a segunda pela importação de planilha padrão.

Para a primeira, o usuário deverá selecionar a opção "inserir", localizada na barra ferramentas vertical, localizada a direita da tela.

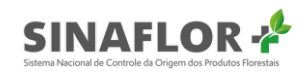

| colunas selecionadas 🗸 🗸 | Limpar filtros       |                |             | + IMPORTAR PLANILHA |                      |
|--------------------------|----------------------|----------------|-------------|---------------------|----------------------|
| N° da árvore 🚍           | Nome científico 🚍    | Nome popular 📻 | Categoria 📻 | Volume (m²) 📻       |                      |
|                          |                      |                |             |                     |                      |
| b185051                  | Nectandra moritziana | Louro          | A explorar  | 1,0000              | <ul> <li></li> </ul> |
| b185010                  | Nectandra moritziana | Louro          | A explorar  | 1,0000              | ī                    |
| b185097                  | Nectandra moritziana | Louro          | A explorar  | 1,0000              |                      |
| b185011                  | Nectandra moritziana | Louro          | A explorar  | 1,0000              |                      |
| b192488                  | Bowdichia nitida     | Sucupira       | A explorar  | 1,0000              |                      |

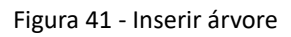

Ao clicar na opção é aberta janela para preenchimento das informações. Devem ser preenchidos os seguintes campos:

- Número da árvore;
- Categoria;
- Qualidade de fuste;
- Altura comercial (m);
- CAP(m);

- DAP(m);
- Volume;
- Área Basal;
- Coordenadas Geográficas (graus decimais).

Após preenchimento de todos os campos disponíveis e obrigatórios, o usuário interno deverá finalizar a operação selecionando a opção "Incluir".

| ncluir árvore                |                  |                               |                               |
|------------------------------|------------------|-------------------------------|-------------------------------|
| Dados do Produto             |                  |                               |                               |
| Nome Científico:*            | Manilkara huberi |                               | Volume autorizado(m3): 0,0000 |
| Nome Popular: *              | Maçaranduba      | ~                             | Volume restante(m3): 0,0000   |
| Volume explorado(m3): 0,000  | 10               |                               |                               |
| Dados da árvore              |                  |                               |                               |
| Número da Árvore: *1         |                  | Altura Comercial(m): *15,0000 | CAP(m): * 0,1500              |
| Categoria: * A explorar 🗸 🗸  |                  | Volume: *4,3500               | DAP(m): *0,4500               |
| Qualidade do Fuste: *1 🗸 🗸   |                  | Área Basal: *1,5800           |                               |
| Coordenadas geográficas da á | rvore            |                               |                               |
| Latitude:*                   |                  | Longitude:*                   |                               |
| -8,54895                     |                  | -67,55893                     |                               |
|                              |                  |                               | ILUIR                         |

Figura 42 - Incluir árvore

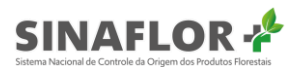

Feito isso, o sistema emite mensagem informando que a "Árvore foi incluída com sucesso".

|                                                                                                    | · Period Instante com obcost                                                                                                    |
|----------------------------------------------------------------------------------------------------|----------------------------------------------------------------------------------------------------|
|                                                                                                    | and a second second second second second second second second second second second second second second second                                                                            |
|                                                                                                    |                                                                                                    |
| Petificar autorização                                                                                                    |                                                                                                    |
| a a a a a a a a a a a a a a a a a a a                                                                                                    |                                                                                                    |
|                                                                                                    |                                                                                                    |
| Dedos Geneis Condicionantes Saldos Listagem de árvores Justifi                                                                                                    | ficativa                                                                                                    |
| Dados Genais Condicionantes Saldos Listagem de árvores Justif                                                                                                    | ficativa<br>Autorização vinculada 1015.2 2020 25403                                                                                                    |
| Dados Genais Condicionantes Saldos Listagem de árvores Justif<br>Área autorizada (ha) 988,7520<br>Detentor da autorização PATAUÁ FLORESTAL LIDA - SPE                                                                                                    | ficativa<br>Autorização vinculada 1015.2 2020 25403<br>Data de Início da vigência 08/06/2020                                                                                              |
| Dados Genais         Condicionantes         Saldos         Listagem de árvores         Justif           Área autorizada (ha)         998,7520         Detentor da autorização PATAUÁ FLORESTAL LIDA - SPE         CPF/CNPJ do detentor 13,148.025/0001-89 | ficativa<br>Autorização vinculada 1015.2.2020.25403<br>Data de inicio da vigência 08/06/2020<br>Data fim da vigência 08/08/2020                                                           |
| Dados Gerais         Condicionantes         Saldos         Listagem de árvores         Justif           Área autorizada (ha)         988,7520                                                                                                    | ficativa<br>Autorização vinculada 1015.2.2020.25403<br>Data de início da vigência 08/06/2020<br>Data fim da vigência 08/08/2020<br>Coordenadas de referência: -3,733333333 1 -3,083333334 |

Figura 43 - Retificar autorização

Reconhecidamente a importação de planilhas para estas operações figuram como a principal funcionalidade para o **Sinaflor+**, já que esta operação pode envolver grandes quantidades de indivíduos, fazendo com que o lançamento de dados diretamente no sistema seja uma tarefa praticamente inviável.

Para utilização desta ferramenta será necessário a utilização de planilha padrão, a qual é disponibilizada no próprio sistema **Sinaflor+**.

| Salvamento Automático 💽 📳 🍤 र 🖓 🗧 🗧                                                                                                    | IF_A                                 | Adicional Retific | cação UPA 1 - Excel      | jac                                                     | ckquixa1@yahoo.com.br |                                          |                |
|----------------------------------------------------------------------------------------------------|--------------------------------------|-------------------|--------------------------|---------------------------------------------------------|-----------------------|------------------------------------------|----------------|
| Arquivo Página Inicial Inserir Layout da Página                                                                                                    | Fórmulas Dados Revisão E             | xibir Ajud        | la 🔎 Pesquisar           |                                                         | d C                   | ompartilhar                              | 🖓 Comentários  |
| $ \begin{array}{ c c c } \hline & & & \\ \hline & & \\ \hline \\ \hline$ | = =   ≫ - R Quebrar Texto Autom      | naticamente<br>*  | Geral ▼<br>1000 500 4000 | Formatação Formatar como Es<br>Condicional + Tabela + C | stilos de<br>Célula • | ∑ × A<br>Z<br>Classific<br>≪ × e Filtrar | ar Localizar e |
| Área de Transfer 🖙 Fonte 🖙                                                                                                    | Alinhamento                          | 5                 | Número 🕞                 | Estilos                                                 | Células               | Edi                                      | ção 🔨          |
| A1         ▼         X         ✓         fs         № da árvore                                                                                                    |                                      |                   |                          |                                                         |                       |                                          | ~              |
| A B C                                                                                                    | D E F                                | G                 | н                        | J K                                                     | L M N                 | 0                                        | P Q =          |
| 1 Nº da árvore Nome científico Nome popular C                                                                                                    | CAP (m) DAP (m) Altura Comercial (m) | Categoria C       | Qualidade Volume (mª)    | Área basal (m³) Latitude Lon                            | gitude                |                                          |                |
| 2 6 Dinizia excelsa Angelim-vermelho                                                                                                    | 198 63,0254 16                       | Substituta        | 1 10                     | 0,312 -8,58925 -67                                      | 7,37946               |                                          |                |
| 3 10 Dinizia excelsa Angelim-vermelho                                                                                                    | 163 51,8845 12                       | Substituta        | 1 12                     | 0,2114 -8,58925 -67                                     | 7,37946               |                                          |                |
| 4 11 Dinizia excelsa Angelim-vermelho                                                                                                    | 217 69,0732 18                       | Substituta        | 1 13                     | 0,3747 -8,58925 -67                                     | 7,37946               |                                          |                |
| 5 13 Dinizia excelsa Angelim-vermelho                                                                                                    | 197 62,707 16                        | A explorar        | 1 3,4589                 | 0,3088 -8,58925 -67                                     | 7,37946               |                                          |                |
| 6 15 Dinizia excelsa Angelim-vermelho                                                                                                    | 250 79,5775 16                       | A explorar        | 1 5,5704                 | 0,4974 -8,58925 -67                                     | 7,37946               |                                          |                |
| 7 17 Dinizia excelsa Angelim-vermelho                                                                                                    | 261 83,0789 16                       | A explorar        | 1 6,0714                 | 0,5421 -8,58925 -67                                     | 7,37946               |                                          |                |
| 8 24 Dinizia excelsa Angelim-vermelho                                                                                                    | 169 53,7944 12                       | A explorar        | 1 1,9092                 | 0,2273 -8,58925 -67                                     | 7,37946               |                                          |                |
| 9 29 Dinizia excelsa Angelim-vermelho                                                                                                    | 167 53,1578 11                       | A explorar        | 1 1,7089                 | 0,2219 -8,58925 -67                                     | 7,37946               |                                          |                |
| 10 30 Dinizia excelsa Angelim-vermelho                                                                                                    | 243 77,3493 14                       | A explorar        | 1 4,605                  | 0,4699 -8,58925 -67                                     | 7,37946               |                                          |                |
| 11 37 Dinizia excelsa Angelim-vermelho                                                                                                    | 170 54,1127 13                       | A explorar        | 1 2,0928                 | 0,23 -8,58925 -67                                       | 7,37946               |                                          |                |
| 12 54 Dinizia excelsa Angelim-vermelho                                                                                                    | 180 57,2958 17                       | A explorar        | 1 3,0682                 | 0,2578 -8,58925 -67                                     | 7,37946               |                                          |                |
| 13 64 Dinizia excelsa Angelim-vermelho                                                                                                    | 177 56,3408 16                       | A explorar        | 1 2,7923                 | 0,2493 -8,58925 -67                                     | 7,37946               |                                          |                |
| 14 66 Dinizia excelsa Angelim-vermelho                                                                                                    | 180 57,2958 15                       | A explorar        | 1 2,7072                 | 0,2578 -8,58925 -67                                     | 7,37946               |                                          |                |
| 15 67 Dinizia excelsa Angelim-vermelho                                                                                                    | 208 66,2085 16                       | A explorar        | 1 3,856                  | 0,3443 -8,58925 -67                                     | 7,37946               |                                          |                |
| 16 69 Dinizia excelsa Angelim-vermelho                                                                                                    | 212 67,4817 13                       | A explorar        | 1 3,2546                 | 0,3577 -8,58925 -67                                     | 7,37946               |                                          |                |
| 17 70 Dinizia excelsa Angelim-vermelho                                                                                                    | 219 69,7099 17                       | A explorar        | 1 4,5418                 | 0,3817 -8,58925 -67                                     | 7,37946               |                                          |                |
| 18 77 Dinizia excelsa Angelim-vermelho                                                                                                    | 206 65,5718 16                       | A explorar        | 1 3,7822                 | 0,3377 -8,58925 -67                                     | 7,37946               |                                          |                |
| 19 79 Dinizia excelsa Angelim-vermelho                                                                                                    | 169 53,7944 14                       | A explorar        | 1 2,2274                 | 0,2273 -8,58925 -67                                     | 7,37946               |                                          |                |
| 20 81 Dinizia excelsa Angelim-vermelho                                                                                                    | 215 68,4366 16                       | A explorar        | 1 4,1199                 | 0,3678 -8,58925 -67                                     | 7,37946               |                                          |                |
| 21 85 Dinizia excelsa Angelim-vermelho                                                                                                    | 221 70,3465 15                       | Substituta        | 1 4,081                  | 0,3887 -8,58925 -67                                     | 7,37946               |                                          |                |
| 22 91 Dinizia excelsa Angelim-vermelho                                                                                                    | 314 99,9493 18                       | Substituta        | 1 9,886                  | 0,7846 -8,58925 -67                                     | 7,37946               |                                          |                |
| 22 92 Dinizia overalea Angolim vormalho                                                                                                    | 107 57 0274 15                       | A oxolorar        | 1 0 7677                 | 0.2626 9.59925 67                                       | 7 27946               |                                          |                |
| IF_Adicional Retificação UPA 1                                                                                                    | ÷                                    |                   |                          | 4                                                       |                       |                                          | - F            |

Figura 44- Planilha padrão

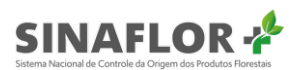

Esta planilha deverá ser encaminhada pelo requerente, em formato .csv, atendendo estritamente o "Roteiro de preenchimento de planilha padrão do POA", já disponível na página do Ibama.

| N° da árvore 🚍 | Nome científico \Xi  | Nome popular 🚍     | Categoria 🚍 | Volume (m²) \Xi                     |
|----------------|----------------------|--------------------|-------------|-------------------------------------|
|                | Manilkara huberi     | Macaranduba        | A explorar  | 4.3500                              |
| b185075        | Nectandra moritziana | Louro              | A explorar  | 1,0000                              |
| b184997        | Nectandra moritziana | Louro              | A explorar  | 1,0000                              |
| b184916        | Nectandra moritziana | Louro              | A explorar  | 1,0000                              |
| b184945        | Nectandra moritziana | Louro              | A explorar  | 1,0000                              |
| tegistros: 5 🗸 |                      | K < 1) 2 3 4 5 > > |             | Registros: 1 a 5   Total de: 198711 |

Para esta opção, o usuário interno deverá então clicar em "Importar planilha".

Figura 45 - Importar planilha

Para prosseguir com a importação o usuário interno deverá clicar em "Selecionar arquivos" para localizar a planilha a ser importada.

| FAZER UPLOAD DO ARQUIVO.              |       |       |      |        |                    |  |
|---------------------------------------|-------|-------|------|--------|--------------------|--|
| Selecione um arquivo em formato .csv. |       |       |      |        |                    |  |
| + SELECIONAR ARQUIVOS                 | ×     |       |      |        |                    |  |
| Planilha modelo.csv                   |       |       | CAN  | ICELAR | UPLOAD DA PLANILHA |  |
| Figu                                  | ıra 4 | 6 - F | azer | upload |                    |  |

Deverá então identificar a planilha salva na pasta de documentos de seu computador. Após selecionado confirmará a operação.

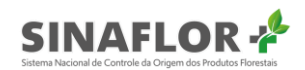

| Abrir                  |                                          |                     |                   |                     | ×                                            |
|------------------------|------------------------------------------|---------------------|-------------------|---------------------|----------------------------------------------|
| ← → ~ ↑ 🔒 > Este       | Computador > Documentos > Declaração de  | Corte UPA 01        |                   | ✓ <sup>™</sup> Pesq | uisar Declaração de Cort 🔎                   |
| Organizar 🔻 Nova pasta | 3                                        |                     |                   |                     | ==                                           |
| 📃 Área de Traba 🖈 🔦    | Nome                                     | Data de modificação | Тіро              | Tamanho             |                                              |
| 👆 Downloads 🖈          | 🔊 Árvores Cortadas UPA 01                | 05/05/2020 09:18    | Arquivo de Valore | 9 KB                |                                              |
| 🔮 Documentos 🖈         | 🖬 IF_Adicional Retificação UPA 1         | 22/04/2020 08:50    | Arquivo de Valore | 146 KB              |                                              |
| 📰 Imagens 🛛 🖈          | 😰 Registro de Exploração Outros Produtos | 05/05/2020 15:38    | Arquivo de Valore | 1 KB                |                                              |
| Aliexpress PV          | 📧 Registro de Exploração Toras Desmatame | 05/05/2020 17:02    | Arquivo de Valore | 1 KB                |                                              |
| Capacitação Sini       | 🔊 Traçamento Toras UPA 01                | 05/05/2020 11:07    | Arquivo de Valore | 1 KB                |                                              |
| Manuais SINAFL         |                                          |                     |                   |                     |                                              |
| SHAPE_JOÃO             |                                          |                     |                   |                     |                                              |
| Nome:                  | IF_Adicional Retificação UPA 1           |                     |                   | ~ Mic               | rosoft Excel Comma Separa $ \smallsetminus $ |
|                        |                                          |                     |                   |                     | Abrir Cancelar                               |

Figura 47 - Identificar e salvar planilha

De volta a janela principal clicar no botão "Upload da planilha".

UPLOAD DA PLANILHA

Figura 48 - Botão "Upload da planilha"

Assim, o sistema irá gerar mensagem informando que "Árvores incluídas com sucesso", passando agora os indivíduos que foram incluídos fazerem parte da relação de árvores a explorar, sendo computadas ainda na aba saldos.

| M M A Sistema Nac                                            | ional de Controle da Origem dos Produt                                                                                               | tos Florestais                                                                               |                                                                     |                                                                                                   | as incluidas com s |
|--------------------------------------------------------------|----------------------------------------------------------------------------------------------------|----------------------------------------------------------------------------------------------|---------------------------------------------------------------------|---------------------------------------------------------------------------------------------------|--------------------|
|                                                              |                                                                                                    |                                                                                              |                                                                     |                                                                                                   |                    |
|                                                              |                                                                                                    |                                                                                              |                                                                     |                                                                                                   |                    |
| tificar autoriza                                             | cão                                                                                                    |                                                                                              |                                                                     |                                                                                                   |                    |
| incar autoriza                                               | içau                                                                                                    |                                                                                              |                                                                     |                                                                                                   |                    |
| los Gerais Condicionantes                                    | Saldos Listagem de árvores                                                                                                    | Justificativa                                                                                |                                                                     |                                                                                                   |                    |
|                                                              |                                                                                                    |                                                                                              |                                                                     |                                                                                                   |                    |
|                                                              |                                                                                                    |                                                                                              |                                                                     |                                                                                                   |                    |
| colunas selecionadas 🗸                                       | Limper filtros                                                                                                    |                                                                                              |                                                                     | + IMPORTAR PLANILHA                                                                               |                    |
| colunas selecionadas 🗸 📗                                     | Limper filtros<br>Nome científico 📻                                                                                                  | Nome popular 🚍                                                                               | Categoria 🚍                                                         | + IMPORTAR PLANILHA<br>Volume (m <sup>9</sup> ) ==                                                |                    |
| colunas selecionadas   →<br>N* da árvore ==                  | Limpar filtros<br>Nome científico 📻                                                                                                  | Nome popular 🚍                                                                               | Categoria 🚍                                                         | + IMPORTAR PLANILHA<br>Valume (m*) ==                                                             | ۲                  |
| colunas selecionadas   ✓<br>N* da árvore ==                  | Limpar filtros<br>Nome científico =-                                                                                                 | Nome popular ==<br>Angelim-vermelho                                                          | Categoria =-<br>A explorar                                          | + IMPORTAR PLANILHA<br>Volume (m²) ==<br>4,0441                                                   | •                  |
| N" da árvore ==                                              | Limper filtros<br>Nome científico :=*<br>Dinizia excelsa<br>Dinizia excelsa                                                          | Nome popular 📻<br>Angelim-vermelho<br>Angelim-vermelho                                       | Categoria 📻<br>A explorar<br>A explorar                             | + IMPORTAR PLANILHA<br>Volume (m <sup>9</sup> ) ==<br>4,0441<br>3,1194                            | •                  |
| N° da drvore 등*<br>448<br>447                                | Limper filtros                                                                                                    | Nome popular ==<br>Angelim-vermelho<br>Angelim-vermelho<br>Angelim-vermelho                  | Categoria 🖛<br>A explorar<br>A explorar<br>A explorar               | + IMPORTAR PLANILHA<br>Volume (m <sup>4</sup> ) ==<br>4,0441<br>3,1194<br>1,9240                  | • <                |
| N° da árvore 등<br>N° da árvore 등<br>448<br>447<br>446<br>445 | Lingar filtros<br>Nome científico 🖛<br>Dinizia excelsa<br>Dinizia excelsa<br>Dinizia excelsa                                         | Nome popular 🖙<br>Angelim-vermelho<br>Angelim-vermelho<br>Angelim-vermelho                   | Categoria 🖛<br>A explorar<br>A explorar<br>A explorar<br>A explorar | HAPORTAR PLANLIJA     Volume (m <sup>3</sup> )      √     4,0441     3,1194     1,0240     2,3940 | •                  |
| Atta<br>Atta<br>Atta<br>Atta<br>Atta<br>Atta<br>Atta<br>Atta | Linguer filtros<br>Nome científico ==<br>Dinizia excelas<br>Dinizia excelas<br>Dinizia excelas<br>Dinizia excelas<br>Dinizia excelas | Nome popular<br>Angelim-vermetho<br>Angelim-vermetho<br>Angelim-vermetho<br>Angelim-vermetho | Categoria 🖛                                                         |                                                                                                   |                    |

Figura 49 - Árvores incluídas com sucesso

#### Importante

A importação de planilhas não possui caráter substitutivo, ou seja, não remove os dados das árvores já existentes na autorização. Ela apenas adiciona itens à listagem de árvores já existente.

As alterações realizadas até o momento se tratam apenas um rascunho, não impactando de forma

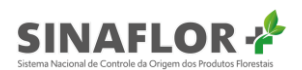

imediata nas informações da autorização original. Estas informações só serão disponibilizadas na autorização após a conclusão da retificação, com a emissão do novo documento autorizativo.

Ainda na aba "Listagem de árvores" é possível realizar também as operações de edição ou exclusão de árvores.

Para realizar edição, o usuário deverá selecionar a árvore de interesse e clicar e clicar na opção correspondente.

| N° da árvore \Xi     | Nome científico =- | Nome popular \Xi   | Categoria =- | Volume (m³) 🚍                       |
|----------------------|--------------------|--------------------|--------------|-------------------------------------|
|                      |                    |                    |              |                                     |
| 3444                 | Dinizia excelsa    | Angelim-vermelho   | A explorar   | 4,0441                              |
| 335                  | Dinizia excelsa    | Angelim-vermelho   | A explorar   | 7,5307                              |
| 334                  | Dinizia excelsa    | Angelim-vermelho   | A explorar   | 9,0241                              |
| 332                  | Dinizia excelsa    | Angelim-vermelho   | A explorar   | 4,4218                              |
| 331                  | Dinizia excelsa    | Angelim-vermelho   | A explorar   | 15,9627                             |
| egistros: <u>5 ~</u> |                    | K < 1 2 3 4 5 > >I | l.           | Registros: 1 a 5   Total de: 199992 |

Figura 50 - Editar árvore

Feito, isso é aberta nova janela onde constarão os dados primários da árvore para livre edição. Somente não estarão disponíveis para edição os campos produto, nome científico e nome popular, pois já mostrado existem outras funcionalidades que permite esta operação.

Feitas as alterações necessárias, o usuário interno deverá finalizar a ação clicando e "Editar".

| Editar árvore                         |                               |                               |                   |
|---------------------------------------|-------------------------------|-------------------------------|-------------------|
| Dados do Produto                      |                               |                               |                   |
| Produto:* Tora(m <sup>a</sup> )       |                               | Volume autorizado(m3): 4,0441 |                   |
| Nome Científico:*                     |                               | Volume restante(m3): 4,0441   |                   |
| Dinizia excelsa                       |                               | Volume explorado(m3): 0,0000  |                   |
| Nome Popular: *<br>Angelim-vermelho V |                               |                               |                   |
| Dados da árvore                       |                               |                               |                   |
| Número da Árvore: 1335                | Altura Comercial(m): *17,0000 |                               | CAP(m): *282,0000 |
| Categoria: *A explorar 🗸              | Volume: *7,5307               |                               | DAP(m): *89,7634  |
| Qualidade do Fuste: *1 $\sim$         | Área Basal: *0,6328           |                               |                   |
| Coordenadas geográficas da árvore     |                               |                               |                   |
| Latitude:*                            | Longitude:*                   |                               |                   |
| -8,58925                              | -67,37946                     |                               |                   |
|                                       | CANCELAR                      | EDITAR                        |                   |

Figura 51 - Editar árvore

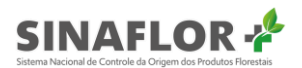

Concluída a operação o sistema emite mensagem informando "Árvore editada com sucesso".

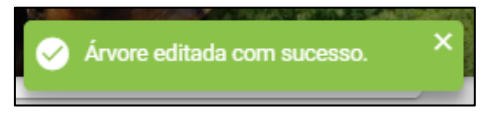

Figura 52 - Árvore editada com sucesso

Já para exclusão de uma árvore, o usuário interno deverá selecionar o indivíduo de interesse e clicar na opção "Excluir".

| N° da árvore 🗐 | Nome científico = | Nome popular 🚍     | Categoria 🚍 | Volume (m³) 📻                       |
|----------------|-------------------|--------------------|-------------|-------------------------------------|
|                |                   |                    |             |                                     |
| 439            | Dinizia excelsa   | Angelim-vermelho   | A explorar  | 4,3530                              |
| 747            | Dinizia excelsa   | Angelim-vermelho   | A explorar  | 9,3274                              |
| 744            | Dinizia excelsa   | Angelim-vermelho   | A explorar  | 2,0859                              |
| 741            | Dinizia excelsa   | Angelim-vermelho   | A explorar  | 2,9522                              |
| 739            | Dinizia excelsa   | Angelim-vermelho   | A explorar  | 10,7872                             |
| egistros: 5 🗸  |                   | K < 1) 2 3 4 5 > > |             | Registros: 1 a 5   Total de: 199992 |

Figura 53 - Excluir árvore

O sistema então emitirá mensagem para confirmação:

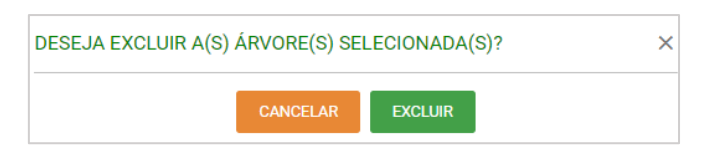

Figura 54 - Confirmar a exclusão da árvore

Confirmada a operação o sistema emitirá mensagem "Árvore excluída com sucesso", não constando mais o item na listagem de árvores.

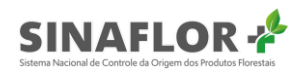

|                           | 3000                       |                  |             |                                    |                                                                                                    |
|---------------------------|----------------------------|------------------|-------------|------------------------------------|----------------------------------------------------------------------------------------------------|
| dos Gerais Condicionantes | Saldos Listagem de árvores | Justificativa    |             |                                    |                                                                                                    |
| 5 colunas selecionadas 🗸  | Limpar filtros             |                  |             | + IMPORTAR PLANILHA                |                                                                                                    |
| N° da árvore 📻            | Nome científico 🚍          | Nome popular 🚍   | Categoria 🚍 | Volume (mª) 🚍                      |                                                                                                    |
| 2439                      | Dinizia excelsa            | Angelim-vermelho | A explorar  | 4,3530                             |                                                                                                    |
| 1747                      | Dinizia excelsa            | Angelim-vermelho | A explorar  | 9,3274                             |                                                                                                    |
| 1744                      | Dinizia excelsa            | Angelim-vermelho | A explorar  | 2,0859                             |                                                                                                    |
| 1741                      | Dinizia excelsa            | Angelim-vermelho | A explorar  | 2,9522                             |                                                                                                    |
| 1739                      | Dinizia excelsa            | Angelim-vermelho | A explorar  | 10,7872                            | in the second second second second second second second second second second second second second second second |
| Registros: <u>5 🗸</u>     |                            | K < ① 2 3 4 5 >  | ы           | Registros: 1 a 5   Total de: 19999 | 2                                                                                                    |

Figura 55 - Árvore excluída com sucesso

#### Importante

Destaca-se que as alterações realizadas até o momento se tratam apenas de um rascunho, não impactando de forma imediata nas informações da autorização original.

Estas informações só serão disponibilizadas na autorização após a conclusão da retificação, com a emissão do novo documento autorizativo.

Caso o usuário interno queira já preencher as justificativas da retificação, bastará selecionar a aba subsequente, havendo o salvamento automático da aba anteriormente editada. Caso queira preencher a justificativa em momento posterior, poderá clicar em "Salvar" para manter registrado as informações pré-retificadas até a conclusão da ação.

#### 1.3.6. Justificativa

Nesta aba deverão ser preenchidos pelo usuário interno as motivações que levaram a retificação dos itens da autorização, e preenchido o cargo do responsável por emitir a autorização retificada.

O campo "Justificativa" é de preenchimento obrigatório e possui limite de 2000 caracteres.

Finalizado o preenchimento do campo "Justificativa" e de "Assinar como", para emissão da autorização retificada o usuário interno deverá selecionar a opção "Retificar".

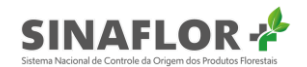

| Retificar                                                | autorizaç                        | ao          |                        |                      |                         |                   |
|----------------------------------------------------------|----------------------------------|-------------|------------------------|----------------------|-------------------------|-------------------|
| Dados Gerais                                             | Condicionantes                   | Saldos      | Listagem de árvores    | Justificativa        |                         |                   |
| <b>Justificativa:</b><br>A retificação<br>Inventário flo | foi realizada em ater<br>restal. | ndimento ao | Parecer Técnico 156/20 | 20, a qual apontou a | necessidade de correção | o das espécies do |
| Assinar como<br>Diretor Presid                           | :*<br>ente                       |             |                        |                      |                         |                   |
|                                                          |                                  |             |                        | CANCEL               | ar salvar               | RETIFICAR         |

Figura 56 - Retificar autorização

O sistema então emitirá mensagem solicitando a confirmação da operação.

| RETIFICAR AU     | ETIFICAR AUTORIZAÇÃO |   |   |  |  |  |  |  |  |
|------------------|----------------------|---|---|--|--|--|--|--|--|
| Deseja retificar | a autorização        | ? |   |  |  |  |  |  |  |
|                  | NÃO SIM              |   |   |  |  |  |  |  |  |
|                  |                      |   | - |  |  |  |  |  |  |

Figura 57 - Confirmar a retificação da autorização

Confirmada a operação o sistema então emitirá a mensagem "Autorização retificada com sucesso". Na parte inferior será disponibilizada a nova versão em formato PDF para download.

| rização / Gestão autori                   | zaçao               |                    |                           |                                                  |                    |                           |                                                                            |                    |       |                                      |   |
|-------------------------------------------|---------------------|--------------------|---------------------------|--------------------------------------------------|--------------------|---------------------------|----------------------------------------------------------------------------|--------------------|-------|--------------------------------------|---|
|                                           |                     |                    |                           |                                                  |                    |                           |                                                                            |                    |       |                                      | G |
|                                           |                     | 1.00               |                           |                                                  |                    |                           |                                                                            |                    |       |                                      |   |
| Gestão de                                 | autoriza            | ação               |                           |                                                  |                    |                           |                                                                            |                    |       |                                      |   |
|                                           |                     |                    |                           |                                                  |                    |                           |                                                                            |                    |       |                                      |   |
| 11 colunas selecionad                     | as 🗸 Limp           | oar filtros        |                           |                                                  |                    |                           |                                                                            |                    |       |                                      |   |
|                                           | ALC: NOT            | oper (option 1 de  | Normo do                  |                                                  |                    |                           |                                                                            | and and a first of |       |                                      |   |
| Nº da autorização -                       | registro =          | detentor =         | detentor =                | Atividade 🚍                                      | Área (ha) 🚍        | Validade 🚍                | Órgão ambiental 🚍                                                          |                    | UF 🗐  | Situação 🗐                           | ē |
| Nº da autorização -                       | registro =          | detentor =         | detentor =                | Atividade 📻                                      | Área (ha) 📻        | Validade =                | Órgão ambiental 📻                                                          |                    | UF == | Situação 📻                           | 0 |
| Nº da autorização =-<br>2013.2.2020.05193 | registro = 21300337 | 029.297.393-<br>47 | FÁBIO<br>GALDINO<br>MOURA | Atividade ==<br>POA<br>(Amazônia<br>Legal) Pleno | Área (ha) <u>=</u> | Validade ==<br>05/06/2021 | Órgão ambiental ==<br>Instituto de<br>Proteção<br>Ambiental de<br>Amazonas | BOCA DO<br>ACRE    | UF =  | Situação =<br>Autorização<br>Emitida | • |

Figura 58 – Autorização retificada para download

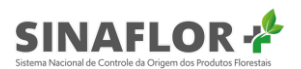

Ao clicar no documento denominado "Autorização.pdf" o respectivo será aberto já com a nova versão da autorização, contemplando os itens retificados.

Detalhe importante é que toda e qualquer retificação realizada na autorização ficará devidamente registrada e disponível no histórico do documento.

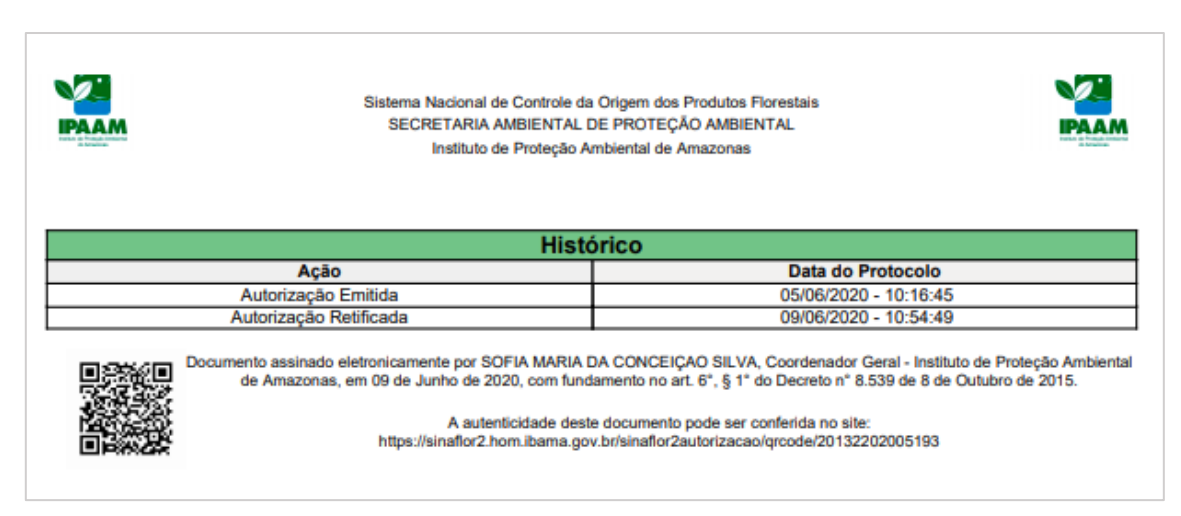

Figura 59 – Histórico

#### Importante

A operação de retificação poderá ser realiza pelos perfis de gerente operacional e gerente autorizador, devendo ser concluída pelo responsável legal do órgão que emite a autorização.

# 1.4. Retificação da autorização com solicitação eletrônica

Além das retificações que podem ser realizadas a partir da motivação do órgão ambiental ou por solicitação feita em meio físico, o empreendedor/produtor rural poderá também de forma eletrônica, via **Sinaflor+**, solicitar a retificação da autorização.

Para verificar se houve qualquer requerimento de retificação, o usuário interno deverá acessar a aba "Solicitações".

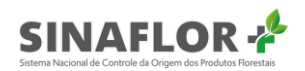

| conorcaçor                     |                   |                |             |                           |                |                                                |                   |  |
|--------------------------------|-------------------|----------------|-------------|---------------------------|----------------|------------------------------------------------|-------------------|--|
|                                |                   |                |             |                           |                |                                                |                   |  |
| 8 colunas selecionad           | Limpar filtros    |                |             |                           |                | 2                                              | Data de protocolo |  |
| Atividade 📻                    | =                 | Protocolo 📻    | Tipo 📻      | Detentor 📻                | CPF/CNPJ =     | Órgão ambiental 📰                              | =                 |  |
|                                |                   |                |             |                           |                |                                                |                   |  |
| PMFS (Amazônia<br>Legal)       | 2013.2.2020.05190 | 2020.01.000011 | Renovação   | FÁBIO GALDINO<br>MOURA    | 029.297.393-47 | Instituto de Proteção<br>Ambiental de Amazonas | 09/06/2020        |  |
| <br>PMFS (Amazônia<br>Legal)   | 2013.2.2020.05190 | 2020.02.000014 | Retificação | FÁBIO GALDINO<br>MOURA    | 029.297.393-47 | Instituto de Proteção<br>Ambiental de Amazonas | 09/06/2020        |  |
| <br>Corte de Árvore<br>Isolada | 2013.4.2020.05206 | 2020.01.000010 | Renovação   | DANIEL<br>MACEDO<br>BELÉM | 515.419.802-63 | Instituto de Proteção<br>Ambiental de Amazonas | 09/06/2020        |  |
| Corte de Árvore                | 2013.4.2020.05206 | 2020.02.000013 | Retificação | DANIEL<br>MACEDO          | 515.419.802-63 | Instituto de Proteção<br>Ambiental de Amazonas | 09/06/2020        |  |
| <br>Isolada                    |                   |                |             | BELEM                     |                |                                                |                   |  |

Figura 60 - Solicitações

Como se observa, a ferramenta disponibiliza filtros para facilitar a pesquisa de dados específicos das solicitações, assim como é possível classificá-las, de acordo com a necessidade do usuário.

Portanto, para iniciar a operação, usuário interno deverá selecionar a solicitação de interesse, e em seguida clicar na opção "Avaliar".

| l colunas selecionadas        | ✓ Limpar filtros   |                |             |                        |                |                                                |                               |
|-------------------------------|--------------------|----------------|-------------|------------------------|----------------|------------------------------------------------|-------------------------------|
| Atividade 📻                   | Número Autorização | Protocolo 🚍    | Tipo 📻      | Detentor 📻             | CPF/CNPJ 🚍     | Órgão ambiental 🚍                              | Data do protocolo 🚍           |
|                               |                    |                |             |                        |                |                                                |                               |
| POA (Amazônia Legal)<br>Pleno | 2013.2.2020.05193  | 2020.02.000021 | Retificação | FÁBIO GALDINO<br>MOURA | 029.297.393-47 | Instituto de Proteção Ambiental de<br>Amazonas | 12/06/2020                    |
| POA (Amazônia Legal)<br>Pleno | 2013.2.2020.05193  | 2020.01.000013 | Renovação   | FÁBIO GALDINO<br>MOURA | 029.297.393-47 | Instituto de Proteção Ambiental de<br>Amazonas | 12/06/2020                    |
| PMFS (Amazônia<br>Legal)      | 2013.2.2020.05190  | 2020.01.000011 | Renovação   | FÁBIO GALDINO<br>MOURA | 029.297.393-47 | Instituto de Proteção Ambiental de<br>Amazonas | 09/06/2020                    |
| PMFS (Amazônia<br>Legal)      | 2013.2.2020.05190  | 2020.02.000014 | Retificação | FÁBIO GALDINO<br>MOURA | 029.297.393-47 | Instituto de Proteção Ambiental de<br>Amazonas | 09/06/2020                    |
| Corte de Árvore<br>Isolada    | 2013.4.2020.05206  | 2020.01.000010 | Renovação   | DANIEL MACEDO<br>BELÉM | 515.419.802-63 | Instituto de Proteção Ambiental de<br>Amazonas | 09/06/2020                    |
| Registros: 5 🗸                |                    |                | к           | < 1 2 > >1             |                | R                                              | egistros: 1 a 5   Total de: 8 |

Figura 61 - Solicitações: Avaliar

Após, será aberta janela contendo o requerimento de retificação do usuário, onde o respectivo deverá informar quais itens necessitam de alteração, e por conseguinte constará arquivos diversos enviados em anexo (planilhas, mapas, fotos, documentos diversos).

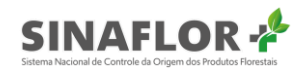

| valiar solicitação de retificação                                                                                                    |
|----------------------------------------------------------------------------------------------------|
| ados da Solicitação Dados Gerais Condicionantes Imóvel Saldos Listagem de árvores Avaliação                                                                                        |
| Protocolo: 2020.02.000021                                                                                                    |
| Justificativa                                                                                                    |
| Solicito retificação da autorização, considerando que após inicio da exploração foi observado divergência de identificação de espécies, conforme apresentado na planilha em anexo. |
| Arquivos                                                                                                    |
| planilha IF 100.csv<br>Licença de Operação.pdf<br>Plano de exploração.pdf<br>Mapa PDP Propriedade.jpg<br>Mapa PDP propriedade.jpg                                                  |
|                                                                                                    |
| CANCELAR SALVAR                                                                                                    |

Figura 62 - Avaliar solicitação de retificação

Após ciência da solicitação, o usuário interno seguirá fluxo igualmente realizado para as retificações de autorização sem requerimento eletrônico, tendo as abas "Dados Gerais", "Condicionantes", "Imóveis", "Saldos", "Listagem de Árvores" e "Justificativa" passíveis de edição.

Importante destacar que ao finalizar a edição de um ou mais campos, o usuário poderá salvar o rascunho, momento este em que as informações ficarão registradas para posterior conclusão das operações de retificação.

Assim como toda e qualquer retificação realizada na autorização, com ou sem solicitação, ficará devidamente registrada e disponível no histórico do documento autorizativo.

#### 1.4.1. Erro ao retificar

Atenção especial deve ser dada nas operações de retificação de "Saldos" e de "Listagem de árvores".

As operações de Traçamento e Registro de Exploração, quando realizadas no intervalo entre o salvamento do rascunho e a emissão da autorização retificada podem impactar na conclusão da retificação.

Isso porque o sistema não permitirá emitir a autorização retificada caso o produto/espécie/volume editado e salvo em rascunho, tenha sido objeto de Traçamento ou Registro de Exploração.

Ao tentar realizar a operação o sistema informará que "A árvore/espécie alterada possui traçamento/registro de exploração. Selecione a opção "Cancelar" para excluir o rascunho da retificação e atualizar os dados".

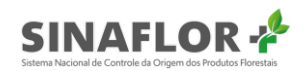

| Número da autorização: 2013.2.2020.051                                    | 93 Validade da autorização: 22/04/2022              | Atividade: POA (Amazônia Lego atualizar os dados. |
|---------------------------------------------------------------------------|-----------------------------------------------------|---------------------------------------------------|
| Retificar autorizaçã<br>Dados Gerais Condicionantes I                     | O<br>nóvel Saldos Listagem de árvores Justificativa |                                                   |
| Em atendimento ao parecer 156/202<br>Assinar como:*<br>Diretor Presidente |                                                     | BETICP AD                                         |

Figura 63 - Erro ao retificar

O **Sinaflor+** não permitirá a emissão da autorização retificada, devendo assim o usuário interno refazer as alterações dos itens solicitados para concluir a retificação.

#### Importante

Recomenda-se orientar o solicitante da retificação a não realizar as etapas de Traçamento ou Registro de Exploração do produto/espécie/volume solicitado, até a emissão da autorização Retificada.

#### 1.5. Renovação da autorização

No **Sinaflor+** também foi desenvolvida ferramenta para a realização da renovação da validade das autorizações, com ou sem solicitação eletrônica por parte do empreendedor.

Nela, o usuário interno poderá alterar a data de validade da autorização, conforme prazos estabelecidos nas normas federais, estaduais ou municipais.

Para iniciar a operação, o usuário interno deverá selecionar o projeto de interesse e clicar na opção "Renovar", localizado ao lado direito da listagem de autorizações.

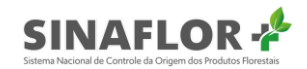

| Gestão de a            | utorizaç       | ão                     |                           |                                       |                |            |                                                |                 |            |                        |
|------------------------|----------------|------------------------|---------------------------|---------------------------------------|----------------|------------|------------------------------------------------|-----------------|------------|------------------------|
| 11 colunas selecionada | is 🗸 Limpart   | îltros                 |                           |                                       |                |            |                                                |                 |            |                        |
| Nº da autorização 📻    | N° do registro | CPF/CNPJ do detentor = | Nome do<br>detentor 🚍     | Atividade 📻                           | Área (ha) 📻    | Validade 🚍 | Órgão ambiental 📻                              | Município 📻     | UF 📰       | Situação 📻             |
|                        |                |                        |                           |                                       |                |            |                                                |                 |            |                        |
| 2013.4.2020.05206      | 21300338       | 515.419.802-<br>63     | DANIEL<br>MACEDO<br>BELÉM | Corte de Árvore<br>Isolada            | N/A            | 09/07/2020 | Instituto de Proteção<br>Ambiental de Amazonas | AMAJARI         | RR         | Autorização<br>Emitida |
| 2013.2.2020.05193      | 21300337       | 029.297.393-<br>47     | FÁBIO<br>GALDINO<br>MOURA | POA (Amazônia<br>Legal) Pleno         | 0,0222         | 05/06/2021 | Instituto de Proteção<br>Ambiental de Amazonas | BOCA DO<br>ACRE | AM         | Autorização<br>Emitida |
| 2013.2.2020.05190      | 21300336       | 029.297.393-<br>47     | FÁBIO<br>GALDINO<br>MOURA | PMFS (Amazônia<br>Legal)              | 2.525.252,5252 | 04/06/2021 | Instituto de Proteção<br>Ambiental de Amazonas | BOCA DO<br>ACRE | AM         | Autorização<br>Emitida |
| 2013.5.2020.05189      | 21300335       | 029.297.393-<br>47     | FÁBIO<br>GALDINO<br>MOURA | Uso Alternativo<br>do Solo            | 945,2111       | 03/01/2021 | Instituto de Proteção<br>Ambiental de Amazonas | BOCA DO<br>ACRE | AM         | Autorização<br>Emitida |
| 2013.7.2020.05160      | 21300334       | 029.297.393-<br>47     | FÁBIO<br>GALDINO<br>MOURA | Exploração de<br>Floresta<br>Plantada | 785,0000       | 20/05/2020 | Instituto de Proteção<br>Ambiental de Amazonas | BOCA DO<br>ACRE | AM         | Autorização<br>Vencida |
| Registros: <u>5 🗸</u>  |                |                        |                           |                                       | к < 🕦 >        | ы          |                                                |                 | Registros: | 1 a 5   Total de: 5    |
| portar para: PDF   CSV | ODT            |                        |                           |                                       |                |            |                                                |                 |            |                        |

Figura 64 - Renovação da autorização

Após clicar na opção, é aberta nova janela.

| Renovar autorização                                                               |                                                                                                    |
|-----------------------------------------------------------------------------------|----------------------------------------------------------------------------------------------------|
| Dados Gerais Condicionantes Imóvel Responsável técnico Saldos Listagem de árvores | Resumo Solicitações Justificativa                                                                      |
| Autorização vinculada: 2013.2.2020.05190                                          | Data de início da vigência: 05/06/2020                                                                 |
| Detentor da autorização: FÁBIO GALDINO MOURA                                      | Data fim da vigencia: 22/04/2022<br>Coordenadas de referência: -8,733333334   -67,384166667            |
| Estado de referência: AM<br>Município de referência: BOCA DO ACRE                 | Área autorizada (ha): 0,0222<br>Área de exploração definida por: Propriedade(s) rural(is) vinculada(s) |
|                                                                                   | UPA: 24                                                                                                |
| CANCELAR                                                                          | SALVAR RENOVAR                                                                                         |

Figura 65 - Renovar autorização

Na aba "Dados Gerais" estará aberto para edição o campo "Data fim da vigência". Preencha o campo com a nova data da autorização.

Ao finalizar a edição, o usuário poderá salvar o rascunho, momento este em que as informações ficarão registradas para posterior conclusão das operações de renovação.

Ao clicar na opção "Salvar" é apresentada a seguinte mensagem:

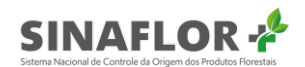

| SALVAR RASC     | ALVAR RASCUNHO |     |  |  |  |  |  |  |  |
|-----------------|----------------|-----|--|--|--|--|--|--|--|
| Deseja salvar o | rascunho?      |     |  |  |  |  |  |  |  |
| I               | NÃO            | SIM |  |  |  |  |  |  |  |

Figura 66 - Salvar rascunho

Assim, o sistema registrará o salvamento das informações através da mensagem "Rascunho salvo com sucesso", contudo sairá da funcionalidade de "renovar", voltando ao painel "Gestão de Autorização".

| IBAMA SE            | sterna Nacional de | Controle da Orige      | m dos Produtos Florest       | ais                           | 1/1         |            | AL                                             | Carlos and      |      | Rascunho               | 1.0.9-rv.004<br>salvo com su |
|---------------------|--------------------|------------------------|------------------------------|-------------------------------|-------------|------------|------------------------------------------------|-----------------|------|------------------------|------------------------------|
| ão / Gestão autori: | zação              |                        |                              |                               |             |            |                                                |                 |      | _                      |                              |
| otão do             | outorizor          | ña                     |                              |                               |             |            |                                                |                 |      |                        |                              |
| stao de a           | autorizaç          | pao                    |                              |                               |             |            |                                                |                 |      |                        |                              |
| olunas selecionad   | as 🗸 Limpar        | filtros                |                              |                               |             |            |                                                |                 |      |                        |                              |
| a autorização 📻     | Nº do registro     | CPF/CNPJ do detentor = | Nome do detentor             | Atividade 🚍                   | Área (ha) 🚍 | Validade = | Órgão ambiental 🚍                              | Município 📻     | UF 📻 | Situação 🚍             | •                            |
|                     |                    |                        |                              |                               |             |            |                                                | 1               |      |                        | 0                            |
| 3.2.2020.05139      | 21300333           | 029.297.393-<br>47     | FÁBIO GALDINO<br>MOURA       | POA (Amazônia Legal)<br>Pleno | 198,3000    | 08/07/2020 | Instituto de Proteção<br>Ambiental de Amazonas | BOCA DO<br>ACRE | AM   | Autorização<br>Emitida | 1                            |
| 3.2.2020.05139      | 21300333           | 029.297.393-<br>47     | FÁBIO GALDINO<br>MOURA       | POA (Amazônia Legal)<br>Pleno | 198,3000    | 09/05/2020 | Instituto de Proteção<br>Ambiental de Amazonas | BOCA DO<br>ACRE | AM   | Autorização<br>Vencida |                              |
| 3.2.2020.05139      | 21300333           | 029.297.393-<br>47     | FÁBIO GALDINO<br>MOURA       | POA (Amazônia Legal)<br>Pleno | 198,3000    | 09/05/2020 | Instituto de Proteção<br>Ambiental de Amazonas | BOCA DO<br>ACRE | AM   | Autorização<br>Vencida |                              |
| 3.2.2020.05138      | 21300332           | 029.297.393-<br>47     | FÁBIO GALDINO<br>MOURA       | PMFS (Amazônia Legal)         | 3.600,0000  | 09/05/2020 | Instituto de Proteção<br>Ambiental de Amazonas | BOCA DO<br>ACRE | AM   | Autorização<br>Vencida | 8                            |
| 3.5.2020.05133      | 21300330           | 447.402.982-<br>87     | RENY DE ALMEIDA<br>RODRIGUES | Uso Alternativo do Solo       | 10,0000     | 08/05/2021 | Instituto de Proteção<br>Ambiental de Amazonas | BOCA DO<br>ACRE | AM   | Autorização<br>Emitida |                              |
|                     |                    |                        |                              |                               |             |            |                                                |                 |      |                        |                              |
| 3.2.2020.05124      | 21300327           | 447.402.982-<br>87     | RENY DE ALMEIDA<br>RODRIGUES | POA (Outros Biomas)<br>Pleno  | 900,0000    | 08/06/2020 | Instituto de Proteção<br>Ambiental de Amazonas | CONSTANT        | AM   | Autorização<br>Emitida |                              |

Figura 67 - Rascunho salvo com sucesso

Entretanto, para prosseguir na funcionalidade e concluir a renovação basta o usuário selecionar a abas subsequente denominada "Justificativa", havendo o salvamento automático da aba anteriormente editada.

#### 1.5.1. Justificativa

Nesta aba deverão ser preenchidos pelo usuário interno as motivações que levaram a renovação da autorização, e preenchido o cargo do responsável por emitir a autorização renovada.

O campo "Justificativa" é de preenchimento obrigatório e possui limite de 2000 caracteres.

Finalizado o preenchimento do "Campo Justificativa" e de "Assinar como", para emissão da autorização renovada o usuário interno deverá selecionar a opção "Renovar".

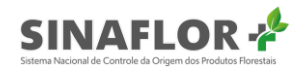

| Renovar                                      | autorizaç                | ção          |                          |             |                     |        |              |               |
|----------------------------------------------|--------------------------|--------------|--------------------------|-------------|---------------------|--------|--------------|---------------|
| Dados Gerais                                 | Condicionantes           | Imóvel       | Responsável técnico      | Saldos      | Listagem de árvores | Resumo | Solicitações | Justificativa |
| Justificativa:<br>Renovação re<br>2038/2020. | *<br>Palizada em atendim | ento ao requ | ierimento protocolado ne | sta unidade | sob o número<br>//  |        |              |               |
| Assinar como<br>Diretor Presio               | o:*<br>lente             |              |                          |             | CANCELAR SALV       | 'AR RE | ENOVAR       |               |

Figura 68 - Renovar autorização

O sistema então emitirá mensagem solicitando a confirmação da operação.

| RENOVAR AU    | TORIZAÇÃO        |     | × |
|---------------|------------------|-----|---|
| Deseja renova | r a autorização? | ,   |   |
|               | NÃO              | SIM |   |

Figura 69 - Renovar autorização

Confirmada a operação o sistema então emitirá a mensagem "Autorização renovada com sucesso". Na parte inferior será disponibilizada a nova versão em formato PDF para download.

| - ACI 20 0A                                            | autoriza                                     | acão                    |                           | and the second second            |                | <i>B</i>   |                                                      |                 |       | Sucesso                |   |
|--------------------------------------------------------|----------------------------------------------|-------------------------|---------------------------|----------------------------------|----------------|------------|------------------------------------------------------|-----------------|-------|------------------------|---|
|                                                        | dutonzt                                      | uçuo                    |                           |                                  |                |            |                                                      |                 |       |                        |   |
| 11 colunas selecionad<br>Nº da autorização <del></del> | das ✓ Limp<br>Nº do<br>registro <del>_</del> | CPF/CNPJ do detentor == | Nome do<br>detentor =     | Atividade =                      | Área (ha) 📻    | Validade = | Órgão ambiental 📻                                    | Município       | UF =- | Situação 📻             | • |
|                                                        |                                              |                         |                           |                                  |                |            |                                                      |                 |       |                        | 0 |
| 2013.4.2020.05206                                      | 21300338                                     | 515.419.802-<br>63      | DANIEL<br>MACEDO<br>BELÉM | Corte de<br>Árvore Isolada       | N/A            | 09/07/2020 | Instituto de<br>Proteção<br>Ambiental de<br>Amazonas | AMAJARI         | RR    | Autorização<br>Emitida |   |
| 2013.2.2020.05193                                      | 21300337                                     | 029.297.393-<br>47      | FÁBIO<br>GALDINO<br>MOURA | POA<br>(Amazônia<br>Legal) Pleno | 0,0222         | 22/04/2022 | Instituto de<br>Proteção<br>Ambiental de<br>Amazonas | BOCA DO<br>ACRE | AM    | Autorização<br>Emitida |   |
| 2013.2.2020.05190                                      | 21300336                                     | 029.297.393-            | FÁBIO<br>GALDINO          | PMFS<br>(Amazônia                | 2.525.252,5252 | 04/06/2021 | Instituto de<br>Proteção<br>Ambiental de             | BOCA DO         | AM    | Autorização<br>Emitida | A |

Figura 70 - Autorização renovada com sucesso

Ao clicar no documento denominado "Autorização.pdf" o respectivo será aberto já com a nova versão da autorização, contemplando a nova data de validade.

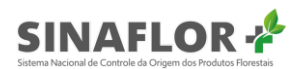

Detalhe importante é que toda e qualquer renovação de validade realizada na autorização ficará devidamente registrada e disponível no histórico do documento.

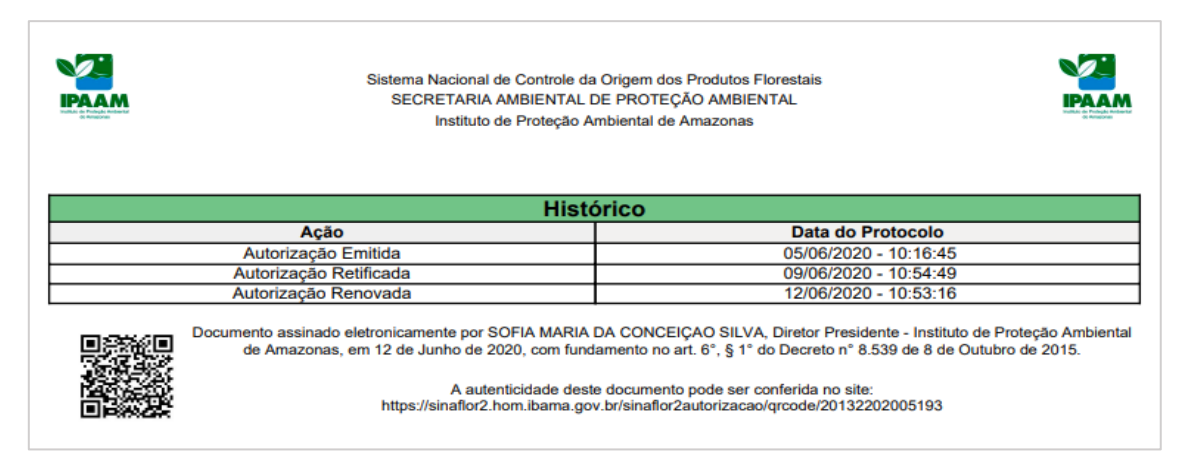

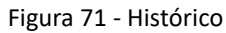

#### Importante

A operação de renovação poderá ser realizada pelos perfis de Gerente Operacional e Gerente Autorizador, devendo ser concluída pelo responsável legal do órgão que emite a autorização.

#### 1.6. Renovação da autorização com solicitação eletrônica

Além das Renovações que podem ser realizadas a partir da motivação do órgão ambiental ou mediante solicitação física, o empreendedor/produtor rural poderá também de forma eletrônica, via **Sinaflor+**, solicitar a renovação da autorização. Para verificar se houve qualquer requerimento de renovação, o usuário interno deverá acessar a aba "Solicitações".

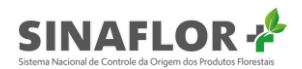

| licitações |                            |                    |                |             |                           |                |                                                |                   |  |
|------------|----------------------------|--------------------|----------------|-------------|---------------------------|----------------|------------------------------------------------|-------------------|--|
|            | 0-11-142                   |                    |                |             |                           |                |                                                |                   |  |
|            | Solicitaçõe                | 28                 |                |             |                           |                |                                                |                   |  |
|            | P osturna adapterar        | Limper Street      |                |             |                           |                |                                                |                   |  |
|            | 8 colonad selectonad       | as outer mice      |                |             |                           |                |                                                |                   |  |
|            | Atividade 🖃                | Número Autorização |                |             | Detentor 📻                |                | Órgio ambiental 📰                              | Deta do protocolo |  |
|            |                            |                    | 1              |             |                           |                |                                                | 1                 |  |
|            | PMFS (Amazônia<br>Legal)   | 2013 2 2020 05190  | 2020.01.000011 | Renovação   | FÁBIO GALDINO<br>MOURA    | 029.297.393-47 | Instituto de Proteção<br>Ambiental de Amazonas | 09/06/2020        |  |
|            | PMFS (Amazônia<br>Legal)   | 2013.2.2020.05190  | 2020.02.000014 | Retificação | FÁBIO GALDINO<br>MOURA    | 029.297.393-47 | Instituto de Proteção<br>Ambiental de Amazonas | 09/06/2020        |  |
|            | Corte de Árvore<br>Isolada | 2013 4 2020 05206  | 2020.01.000010 | Renovação   | DANIEL<br>MACEDO<br>BELÉM | 515.419.802-63 | Instituto de Proteção<br>Ambiental de Amazonas | 09/06/2020        |  |
|            | Corte de Árvore<br>Isolada | 2013.4.2020.05206  | 2020.02.000013 | Retificação | DANIEL<br>MACEDO<br>BELÉM | 515.419.802-63 | Instituto de Proteção<br>Ambiental de Amazonas | 09/06/2020        |  |
|            |                            |                    |                |             |                           |                |                                                |                   |  |

Figura 72 - Solicitações

Como se observa, a ferramenta disponibiliza filtros para facilitar a pesquisa de dados específicos das solicitações, assim como é possível classificá-las, de acordo com a necessidade do usuário.

Portanto, para iniciar a operação, usuário interno deverá selecionar a solicitação de interesse, e em seguida clicar na opção "Avaliar Solicitação".

| Solicitaçõe                   | es                  |                |                   |                           |                |                                                |                   |
|-------------------------------|---------------------|----------------|-------------------|---------------------------|----------------|------------------------------------------------|-------------------|
| 8 colunas selecionada         | as ∨ Limpar filtros | I              |                   |                           |                |                                                |                   |
| Atividade 🚍                   | Número Autorização  | Protocolo 🚍    | Tipo <del>_</del> | Detentor 🚍                | CPF/CNPJ 🚍     | Órgão ambiental 🚍                              | Data do protocolo |
|                               |                     |                |                   |                           |                |                                                |                   |
| PMFS (Amazônia<br>Legal)      | 2013.2.2020.05190   | 2020.01.000011 | Renovação         | FÁBIO GALDINO<br>MOURA    | 029.297.393-47 | Instituto de Proteção<br>Ambiental de Amazonas | 09/06/2020        |
| PMFS (Amazônia<br>Legal)      | 2013.2.2020.05190   | 2020.02.000014 | Retificação       | FÁBIO GALDINO<br>MOURA    | 029.297.393-47 | Instituto de Proteção<br>Ambiental de Amazonas | 09/06/2020        |
| Corte de Árvore<br>Isolada    | 2013.4.2020.05206   | 2020.01.000010 | Renovação         | DANIEL<br>MACEDO<br>BELÉM | 515.419.802-63 | Instituto de Proteção<br>Ambiental de Amazonas | 09/06/2020        |
| Corte de Árvore<br>Isolada    | 2013.4.2020.05206   | 2020.02.000013 | Retificação       | DANIEL<br>MACEDO<br>BELÉM | 515.419.802-63 | Instituto de Proteção<br>Ambiental de Amazonas | 09/06/2020        |
| POA (Amazônia<br>Legal) Pleno | 2013.2.2020.05193   | 2020.01.000009 | Renovação         | FÁBIO GALDINO<br>MOURA    | 029.297.393-47 | Instituto de Proteção<br>Ambiental de Amazonas | 09/06/2020        |

Figura 73 - Avaliar solicitação

Após, será aberta janela contendo o requerimento de renovação do usuário, onde o respectivo deverá apresentar a justificativa do pedido, e por conseguinte constará arquivos diversos enviados em anexo (planilhas, mapas, fotos, documentos diversos).

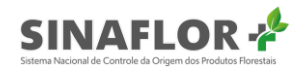

| Avaliar s                                                                                                  | olicitaçã                                                                                                    | io de        | renovação               |               |                          |            |           |
|----------------------------------------------------------------------------------------------------|----------------------------------------------------------------------------------------------------|--------------|-------------------------|---------------|--------------------------|------------|-----------|
| Dados análise                                                                                              | Dados Gerais                                                                                                    | Imóvel       | Responsável técnico     | Saldos        | Listagem de árvores      | Resumo     | Avaliação |
| Protocolo: 202                                                                                             | 2001000013                                                                                                    |              |                         |               |                          |            |           |
| Descrição                                                                                                  |                                                                                                    |              |                         |               |                          |            |           |
| Considerar                                                                                                 | ndo que o projeto (                                                                                                    | está à 90 di | as do vencimento, venho | solicitar ren | ovação da autorização en | n questão. |           |
| Arquivos                                                                                                   |                                                                                                    |              |                         |               |                          |            |           |
| Anotação d<br>Documente<br>Plano de e:<br>Licença de<br>Licença de<br>Croqui de a<br>Mapa Prop<br>Mapa PDF | de Responsabilida<br>o POA.pdf<br>xploração.pdf<br>Ambiental.pdf<br>Operação.pdf<br>accesso.jpg<br>ricedade.jpg<br>Propriedade.jpg | de Técnica_  | ART.pdf                 |               |                          |            |           |
|                                                                                                    |                                                                                                    |              |                         |               |                          | CANCELAR   | SALVAR    |

Figura 74 - Avaliar solicitação de renovação

Após ciência da solicitação, o usuário interno seguirá fluxo igualmente realizado para as renovações de autorização sem requerimento eletrônico, tendo o campo "Data fim de vigência" e a aba "Justificativa" passíveis de preenchimento.

Importante destacar que ao finalizar a edição da data de validade, o usuário poderá salvar o rascunho, momento este em que as informações ficarão registradas para posterior conclusão das operações de retificação.

Assim como toda e qualquer renovação realizada na autorização, com ou sem solicitação, ficará devidamente registrada e disponível no histórico do documento autorizativo.

#### 1.6.1 Suspender autorização

O **Sinaflor+** também trouxe a funcionalidade para suspensão de autorizações. Ao realizá-la o empreendedor/produtora rural ficará impedido de realizar as operações exploratórias, como Declarar Corte, realizar Traçamento ou Registrar Exploração.

Para realizar a suspensão o usuário deverá selecionar a autorização de interesse e selecionar a opção "Suspender".

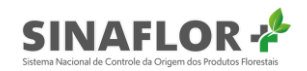

| Gestão de s           | autoriza            | ção                    |                                  |                                       |                  |            |                                                   |                 |              |                        |
|-----------------------|---------------------|------------------------|----------------------------------|---------------------------------------|------------------|------------|---------------------------------------------------|-----------------|--------------|------------------------|
| 11 colunas selecionad | as ~ Limpa          | ar filtros             |                                  |                                       |                  |            |                                                   |                 |              |                        |
| Nº da autorização 🚍   | N⁰ do registro<br>= | CPF/CNPJ do detentor = | Nome do<br>detentor <del>_</del> | Atividade 🚍                           | Área (ha) 🚍      | Validade 🚍 | Órgão ambiental 🚍                                 | Município<br>=  | UF 📻         | Situação 🚍             |
|                       |                     |                        |                                  |                                       |                  |            |                                                   |                 |              |                        |
| 2013.4.2020.05206     | 21300338            | 515.419.802-<br>63     | DANIEL<br>MACEDO<br>BELÉM        | Corte de Árvore<br>Isolada            | N/A              | 09/07/2020 | Instituto de Proteção<br>Ambiental de<br>Amazonas | AMAJARI         | RR           | Autorização<br>Emitida |
| 2013.2.2020.05193     | 21300337            | 029.297.393-<br>47     | FÁBIO<br>GALDINO<br>MOURA        | POA (Amazônia<br>Legal) Pleno         | 0,0222           | 22/04/2022 | Instituto de Proteção<br>Ambiental de<br>Amazonas | BOCA DO<br>ACRE | AM           | Autorização<br>Emitida |
| 2013.2.2020.05190     | 21300336            | 029.297.393-<br>47     | FÁBIO<br>GALDINO<br>MOURA        | PMFS<br>(Amazônia<br>Legal)           | 2.525.252,5252   | 04/06/2021 | Instituto de Proteção<br>Ambiental de<br>Amazonas | BOCA DO<br>ACRE | AM           | Autorização<br>Emitida |
| 2013.5.2020.05189     | 21300335            | 029.297.393-<br>47     | FÁBIO<br>GALDINO<br>MOURA        | Uso Alternativo<br>do Solo            | 945,2111         | 03/01/2021 | Instituto de Proteção<br>Ambiental de<br>Amazonas | BOCA DO<br>ACRE | AM           | Autorização<br>Emitida |
| 2013.7.2020.05160     | 21300334            | 029.297.393-<br>47     | FÁBIO<br>GALDINO<br>MOURA        | Exploração de<br>Floresta<br>Plantada | 785,0000         | 20/05/2020 | Instituto de Proteção<br>Ambiental de<br>Amazonas | BOCA DO<br>ACRE | AM           | Autorização<br>Vencida |
| Registros: 5 🗸        |                     |                        |                                  | к                                     | < <b>()</b> > >। |            |                                                   |                 | Registros: 1 | a 5   Total de: 5      |

Figura 75 - Suspender

Ao clicar, será aberta nova janela. O usuário interno deverá então preencher a motivação da suspensão, no campo "Justificativa" e poderá anexar arquivos para subsidiar a decisão. O campo "Justificativa possui limite de 2000 caracteres.

| Número da autorização: 2013.2.2020.                        | 05193                  |                  |
|------------------------------------------------------------|------------------------|------------------|
| /alidade da autorização: 22/04/2022                        |                        |                  |
| Atividade: POA (Amazônia Legal) Plen                       | 0                      |                  |
| <b>lustificativa*</b><br>Suspensão de atendimento ao Manda | do de Segurança 3654.3 | 365.965.65.65.8. |
|                                                            |                        |                  |
| + SELECIONAR ARQUIVOS                                      | X CANCEL               |                  |
| + SELECIONAR ARQUIVOS                                      | X CANCEL               |                  |

Figura 76 - Suspender autorização

Para anexar qualquer documento, deverá clicar em "Selecionar Arquivos", e em seguida deverá então identificar o arquivo salvo na pasta de documentos de seu computador. Após selecionado confirmará a operação.

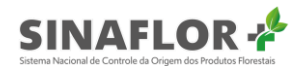

| SUSPENDER AUTORIZAÇÃO                                |                                       |
|------------------------------------------------------|---------------------------------------|
| Número da autorização: 2013.2.2020.0                 | 05193                                 |
| Validade da autorização: 22/04/2022                  |                                       |
| Atividade: POA (Amazônia Legal) Plene                | D                                     |
| Justificativa*<br>Suspensão de atendimento ao Mandao | do de Segurança 3654.365.965.65.65.8. |
| + SELECIONAR ARQUIVOS                                | X CANCEL                              |
| Mandado de Segurança.pdf                             | 251.335 КВ                            |
|                                                      | CANCELAR SUSPENDER                    |

Figura 77 – Suspender autorização

Feito isso, deverá clicar em "Suspender" para concluir a operação. O sistema então emitirá mensagem, que deverá ser confirmada.

| CONFIRM    | 1E               |           | × |
|------------|------------------|-----------|---|
| Confirma a | suspensão da aut | orização? |   |
|            | CANCELAR         | CONFIRMAR |   |

Figura 78 - Confirmar a suspensão da autorização

O sistema emitirá mensagem informando que a "Operação foi realizada com sucesso" e partir deste momento a autorização estará em situação "Autorização suspensa".

| torização            | al de Controle da Orgem                    | dos Produtos Fl    | orestais               |                           |                               |                |            | 1 - 1 - 1                                         |                 | AL.  | 🥑 Operação re           | alizada con |
|----------------------|--------------------------------------------|--------------------|------------------------|---------------------------|-------------------------------|----------------|------------|---------------------------------------------------|-----------------|------|-------------------------|-------------|
| o de autorização     | Gestao de                                  | autoriza           | içao                   |                           |                               |                |            |                                                   |                 |      |                         |             |
| çalho da autorização | 11 colunas selecionad                      | as 🗸 Ump           | ar filtros             |                           |                               |                |            |                                                   |                 |      |                         |             |
| Junclayues           | N <sup>a</sup> da autorização <del>_</del> | № do registro<br>= | CPF/CNPJ do detentor = | Nome do<br>detentor =     | Atividade 📻                   | Área (ha) 🚍    | Validade 📻 | Órgão ambiental 🚍                                 | Municipio       | UF 🖛 | Situação 🚍              | ō           |
| _                    | 2013.4.2020.05206                          | 21300338           | 515.419.802-<br>63     | DANIEL<br>MACEDO<br>BELÉM | Corte de Árvore<br>Isolada    | N/A            | 09/07/2020 | Instituto de Proteção<br>Ambiental de<br>Amazonas | AMAJARI         | RR   | Autorização<br>Emitida  |             |
|                      | 2013 2 2020 05193                          | 21300337           | 029.297.393-<br>47     | FÁBIO<br>GALDINO<br>MOURA | POA (Amazônia<br>Legal) Pleno | 0,0222         | 22/04/2022 | Instituto de Proteção<br>Ambiental de<br>Amazonas | BOCA DO<br>ACRE | AM   | Autorização<br>Suspensa | (           |
|                      | 2013.2.2020.05190                          | 21300336           | 029.297.393-<br>47     | FÁBIO<br>GALDINO<br>MOURA | PMFS<br>(Amazônia<br>Legal)   | 2.525.252,5252 | 04/06/2021 | Instituto de Proteção<br>Ambiental de<br>Amazonas | BOCA DO<br>ACRE | АМ   | Autorização<br>Emitida  | 6           |
|                      | 2013.5.2020.05189                          | 21300335           | 029.297.393-<br>47     | FÁBIO<br>GALDINO<br>MOURA | Uso Alternativo<br>do Solo    | 945,2111       | 03/01/2021 | Instituto de Proteção<br>Ambiental de<br>Amazonas | BOCA DO<br>ACRE | АМ   | Autorização<br>Emitida  |             |
|                      |                                            | 01000001           | 029.297.393-           | FÁBIO                     | Exploração de                 | 785,0000       | 20/05/2020 | Instituto de Proteção<br>Ambiental de             | BOCA DO         | 444  | Autorização             |             |

Figura 79 - Autorização suspensa

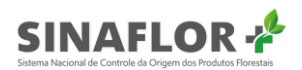

Detalhe importante é que toda e qualquer suspensão realizada na autorização ficará devidamente registrada e disponível no histórico do documento.

| Sistema Nacional de Controlo<br>SECRETARIA AMBIENT/<br>Instituto de Proteçã                                                                       | e da Origem dos Produtos Florestais<br>AL DE PROTEÇÃO AMBIENTAL<br>o Ambiental de Amazonas                                                                                                    |                            |  |  |  |
|----------------------------------------------------------------------------------------------------|----------------------------------------------------------------------------------------------------|----------------------------|--|--|--|
| His                                                                                                    | stórico                                                                                                    |                            |  |  |  |
| Ação                                                                                                    | Data do Protocolo                                                                                                    |                            |  |  |  |
| Autorização Emitida                                                                                                    | 05/06/2020 - 10:16:45                                                                                                    |                            |  |  |  |
| Autorização Retificada                                                                                                    | 09/06/2020 - 10:54:49                                                                                                    |                            |  |  |  |
| Autorização Renovada                                                                                                    | 12/06/2020 - 10:53:16                                                                                                    |                            |  |  |  |
| Autorização Renovada                                                                                                    | 12/06/2020 - 10:55:11                                                                                                    |                            |  |  |  |
| Autorização Retificada                                                                                                    | 12/06/2020 - 12:59:24                                                                                                    |                            |  |  |  |
| Autorização Suspensa                                                                                                    | 12/06/2020 - 13:28:19                                                                                                    |                            |  |  |  |
| ocumento assinado eletronicamente por SOFIA MAR<br>de Amazonas, em 12 de Junho de 2020, com f<br>A autenticidade d<br>https://sinaflor2.hom.lbama | IA DA CONCEIÇAO SILVA, Coordenador Geral - Instituto de Pro<br>undamento no art. 6°, § 1° do Decreto n° 8.539 de 8 de Outubro o<br>leste documento pode ser conferida no site:<br>.gov.br/sinaflor2autorizacao/qrcode/20132202005193 | teção Ambienta<br>de 2015. |  |  |  |

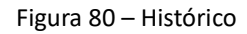

#### Dica

É sempre importante detalhar com clareza os motivos que levaram a suspensão de uma autorização, assim como anexar toda documentação que consolide a medida.

# 1.7. Liberar autorização

Para realizar a liberação o usuário deverá selecionar a autorização de interesse e selecionar a opção "Liberar".

| 11 colunas selecionad          | as 🗸 Limpa     | ar filtros             |                           |                                       |                |            |                                                   |                 |              |                         |
|--------------------------------|----------------|------------------------|---------------------------|---------------------------------------|----------------|------------|---------------------------------------------------|-----------------|--------------|-------------------------|
| V° da autorização <del>_</del> | Nº do registro | CPF/CNPJ do detentor = | Nome do<br>detentor =     | Atividade =                           | Área (ha) 📻    | Validade = | Órgão ambiental 📻                                 | Município<br>=  | UF 🖅         | Situação 🖅              |
|                                |                |                        |                           |                                       |                |            |                                                   |                 |              |                         |
| 2013.4.2020.05206              | 21300338       | 515.419.802-<br>63     | DANIEL<br>MACEDO<br>BELÉM | Corte de Árvore<br>Isolada            | N/A            | 09/07/2020 | Instituto de Proteção<br>Ambiental de<br>Amazonas | AMAJARI         | RR           | Autorização<br>Emitida  |
| 2013.2.2020.05193              | 21300337       | 029.297.393-<br>47     | FÁBIO<br>GALDINO<br>MOURA | POA (Amazônia<br>Legal) Pleno         | 0,0222         | 22/04/2022 | Instituto de Proteção<br>Ambiental de<br>Amazonas | BOCA DO<br>ACRE | AM           | Autorização<br>Suspensa |
| 2013.2.2020.05190              | 21300336       | 029.297.393-<br>47     | FÁBIO<br>GALDINO<br>MOURA | PMFS<br>(Amazônia<br>Legal)           | 2.525.252,5252 | 04/06/2021 | Instituto de Proteção<br>Ambiental de<br>Amazonas | BOCA DO<br>ACRE | АМ           | Autorização<br>Emitida  |
| 2013.5.2020.05189              | 21300335       | 029.297.393-<br>47     | FÁBIO<br>GALDINO<br>MOURA | Uso Alternativo<br>do Solo            | 945,2111       | 03/01/2021 | Instituto de Proteção<br>Ambiental de<br>Amazonas | BOCA DO<br>ACRE | АМ           | Autorização<br>Emitida  |
| 2013.7.2020.05160              | 21300334       | 029.297.393-<br>47     | FÁBIO<br>GALDINO<br>MOURA | Exploração de<br>Floresta<br>Plantada | 785,0000       | 20/05/2020 | Instituto de Proteção<br>Ambiental de<br>Amazonas | BOCA DO<br>ACRE | АМ           | Autorização<br>Vencida  |
| Registros: 5 🗸                 |                |                        |                           | к                                     | < 🕕 > >        |            |                                                   |                 | Registros: 1 | a 5   Total de: 5       |

Figura 81 - Liberar autorização

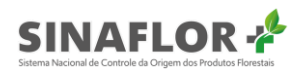

Ao clicar, será aberta nova janela. O usuário interno deverá então preencher a motivação da suspensão, no campo "Justificativa" e poderá anexar arquivos para subsidiar a decisão. O campo "Justificativa possui limite de 2000 caracteres.

| LIBERAR AUTORIZAÇÃO                                    |          |           |  |
|--------------------------------------------------------|----------|-----------|--|
| Número da autorização: 2013.2.2020.0                   | 5193     |           |  |
| Validade da autorização: 22/04/2022                    |          |           |  |
| Atividade: POA (Amazônia Legal) Pleno                  | D        |           |  |
| Justificativa*<br>Liberado em Atendimento ao Parecer 、 | Jurídico | 1578/2020 |  |
| + SELECIONAR ARQUIVOS                                  | ×        | CANCEL    |  |
|                                                        |          |           |  |

Figura 82 - Liberar autorização

Para anexar qualquer documento, deverá clicar em "Selecionar arquivos", e em seguida deverá então identificar o arquivo salvo na pasta de documentos de seu computador. Após selecionado confirmará a operação.

| LIBERAR AUTORIZAÇÃO                                    |                    |
|--------------------------------------------------------|--------------------|
| Número da autorização: 2013.2.2020.0                   | 05193              |
| Validade da autorização: 22/04/2022                    |                    |
| Atividade: POA (Amazônia Legal) Plen                   | 0                  |
| Justificativa*<br>Liberado em Atendimento ao Parecer a | Jurídico 1578/2020 |
| + SELECIONAR ARQUIVOS                                  | × CANCEL           |
| Parecer Jurídico DIJUR.pdf                             | 59.323 KB          |
|                                                        | CANCELAR           |

Figura 83 - Liberar Autorização

Feito isso, deverá clicar em "Liberar" para concluir a operação. O sistema então emitirá mensagem,

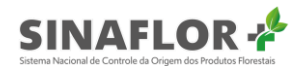

que deverá ser confirmada.

| CONFIRM    | CONFIRME          |           |  |  |
|------------|-------------------|-----------|--|--|
| Confirma a | liberação da auto | ização?   |  |  |
|            | CANCELAR          | CONFIRMAR |  |  |

Figura 84 – Confirmar liberação da autorização

O sistema emitirá mensagem informando que a "Operação foi realizada com sucesso" e partir deste momento a autorização voltará para a situação "Autorização emitida".

| Gestao de l           | autoriza                                                                                                    | ção                                                                                                    |                                                                                                    |                                                                                                    |                                                                                               |                                                                                                    |                                                                                                    |                                                                                                    |                                                                                                    |                                                                                                    |
|-----------------------|----------------------------------------------------------------------------------------------------|----------------------------------------------------------------------------------------------------|----------------------------------------------------------------------------------------------------|----------------------------------------------------------------------------------------------------|-----------------------------------------------------------------------------------------------|----------------------------------------------------------------------------------------------------|----------------------------------------------------------------------------------------------------|----------------------------------------------------------------------------------------------------|----------------------------------------------------------------------------------------------------|----------------------------------------------------------------------------------------------------|
| 11 colunas selecionad | as v Limp                                                                                                    | er filtrios                                                                                                    |                                                                                                    |                                                                                                    |                                                                                               |                                                                                                    |                                                                                                    |                                                                                                    |                                                                                                    |                                                                                                    |
| Nº de autorização 🖃   | Nº do registro<br>                                                                                                    | CPF/CNPU do<br>detentor =                                                                                                    | Nome do detentor =                                                                                                    | Alvidade 🗐                                                                                                    | Área (ha) 🗐                                                                                   | Validade 🖅                                                                                                    | Órgão ambiental 🖅                                                                                                    | Município<br>=                                                                                                    | UF 🖅                                                                                                    | Situação 🖅                                                                                                    |
| 2013.4 2020 05206     | 21300338                                                                                                    | \$15.419.802-<br>63                                                                                                    | DANIEL<br>MACEDO<br>BELÉM                                                                                                    | Corte de Árvore<br>Isolada                                                                                                    | N/A                                                                                           | 09/07/2020                                                                                                    | Instituto de Proteção<br>Ambiental de<br>Amazonas                                                                                                    | AMAJARI                                                                                                    | RR                                                                                                    | Autorização<br>Emitida                                                                                                    |
| 2013.2.2020.05193     | 21300337                                                                                                    | 029.297.393-<br>47                                                                                                    | FÁBIO<br>GALDINO<br>MOURA                                                                                                    | PDA (Amazônia<br>Legal) Pleno                                                                                                    | 0,0222                                                                                        | 22/04/2022                                                                                                    | Instituto de Proteção<br>Ambiental de<br>Amazonas                                                                                                    | BOCA DO<br>ACRE                                                                                                    | АМ                                                                                                    | Autorização<br>Emitida                                                                                                    |
| 2013.2.2020.05190     | 21300336                                                                                                    | 029-297-393-<br>47                                                                                                    | FÁBIO<br>GALDINO<br>MOURA                                                                                                    | PMFS<br>(Amazônia<br>Legal)                                                                                                    | 2.525.252,5252                                                                                | 04/06/2021                                                                                                    | Instituto de Proteção<br>Ambiental de<br>Amazonas                                                                                                    | BOCA DO<br>ACRE                                                                                                    | АМ                                                                                                    | Autorização<br>Emitida                                                                                                    |
| 2013.5.2020.05189     | 21300335                                                                                                    | 029.297.393-<br>47                                                                                                    | FÁBIO<br>GALDINO<br>MOURA                                                                                                    | Uso Alternativo<br>do Solo                                                                                                    | 945,2111                                                                                      | 03/01/2021                                                                                                    | Instituto de Proteção<br>Ambiental de<br>Amazonas                                                                                                    | BOCA DO<br>ACRE                                                                                                    | AM                                                                                                    | Autorização<br>Emitida                                                                                                    |
| 2013.7.2020.05160     | 21300334                                                                                                    | 029.297.393-<br>47                                                                                                    | FÁBIO<br>GALDINO                                                                                                    | Exploração de<br>Floresta<br>Plantada                                                                                                    | 785,0000                                                                                      | 20/05/2020                                                                                                    | Instituto de Proteção<br>Ambiental de                                                                                                    | BOCA DO<br>ACRE                                                                                                    | AM                                                                                                    | Autorização<br>Vencida                                                                                                    |
|                       | 11 coluras selecionad<br>11 coluras selecionad<br>11 coluras selecionad<br>2013 2.2000 05206<br>2013 2.2000 05193<br>2013 2.2000 05199<br>2013 5.2000 05189<br>2013 7.2000 05189 | Tit columes selectionates         Cargon           V <sup>4</sup> ds associação 27         V <sup>4</sup> da registro           2013 A 2000 0506         27300338           2013 2 2000 05169         27300338           2013 2 2000 05169         27300338           2013 2 2000 05169         27300338           2013 3 2000 05169         27300338           2013 5 2000 05169         27300338           2013 5 2000 05169         27300338 | 11 colures setemands         Image films           14 ds setematics         14 dr region         Cfr (Cold) db<br>decade pt           2013 4 2000 0506         2150333         8 4 19 802-<br>40 2013           2013 2 2000 0516         2150337         6 2 37 389-<br>40 2013           2013 2 2000 0516         2150336         6 7 37 389-<br>40 2013           2013 2 2000 0516         2150336         6 7 37 389-<br>40 2013           2013 5 2000 0516         2150335         6 37 389-<br>40 37 389-<br>40 37 389-<br>2013 7 2000 0516 | 11         columns         Lengent Bitter           Ver dis autocologito         Ver ingeline         Odd / 2024 / dit         Monte die discussione           2013 A 2000 050pc         21300330         \$11.419 800-<br>43.5         Monte die discussione           2013 A 2000 050pc         21300330         \$12.419 800-<br>47.7         Monte discussione           2013 A 2000 050pc         21300330         \$12.419 800-<br>47.7         Monte discussione           2013 2 2000 05190         21300330         \$02.937 380-<br>48.000-<br>Monte discussione         Monte discussione           2013 3 2000 05190         2100335         \$02.937 380-<br>Monte discussione         Monte discussione           2013 3 2000 05190         2100335         \$02.937 380-<br>Monte discussione         Monte discussione           2013 3 2000 05190         2100335         \$02.937 380-<br>Monte discussione         Monte discussione           2013 3 2000 05190         2100335         \$02.937 380-<br>Monte discussione         Monte discussione           2013 3 2000 05190         2100335         \$02.937 380-<br>Monte discussione         Monte discussione           2013 3 2000 05190         21000354         \$02.937 380-<br>Monte discussione         Monte discussione | It columns selectionality         Page filters           ************************************ | I columna sensencenses         Cell         Cell         Anome         Anome </td <td>It concess sensencessity         Parage Reset           If concess sensencessity         Paraget Concession         CPI (2000) db         Norm db         Advance 37         Advance 37         Advanc</td> <td>11         Control         Control         Advance         Advance         Adv</td> <td>11         Column Stemenster         Production Stemenster         Production Stemens</td> <td>It solutes setementaria         Operations         Operations</td> | It concess sensencessity         Parage Reset           If concess sensencessity         Paraget Concession         CPI (2000) db         Norm db         Advance 37         Advance 37         Advanc | 11         Control         Control         Advance         Advance         Adv | 11         Column Stemenster         Production Stemenster         Production Stemens | It solutes setementaria         Operations         Operations |

Figura 85 - Autorização emitida

Detalhe importante é que toda e qualquer Liberação realizada na autorização ficará devidamente registrada e disponível no histórico do documento.

| Sistema Nacional de Contro<br>SECRETARIA AMBIENT<br>Instituto de Proteç                                                                       | le da Origem dos Produtos Florestais<br>AL DE PROTEÇÃO AMBIENTAL<br>Bo Ambiental de Amazonas                                                                                                    |
|----------------------------------------------------------------------------------------------------|----------------------------------------------------------------------------------------------------|
| Hi                                                                                                    | stórico                                                                                                    |
| Ação                                                                                                    | Data do Protocolo                                                                                                    |
| Autorização Emitida                                                                                                    | 05/06/2020 - 10:16:45                                                                                                    |
| Autorização Retificada                                                                                                    | 09/06/2020 - 10:54:49                                                                                                    |
| Autorização Renovada                                                                                                    | 12/06/2020 - 10:53:16                                                                                                    |
| Autorização Renovada                                                                                                    | 12/06/2020 - 10:55:11                                                                                                    |
| Autorização Retificada                                                                                                    | 12/06/2020 - 12:59:24                                                                                                    |
| Autorização Suspensa                                                                                                    | 12/06/2020 - 13:28:19                                                                                                    |
| Autorização Liberada                                                                                                    | 12/06/2020 - 13:49:44                                                                                                    |
| Documento assinado eletronicamente por SOFIA MAR<br>de Amazonas, em 12 de Junho de 2020, com<br>A autenticidade<br>https://sinaflor2.hom.ibam | NA DA CONCEIÇAO SILVA, Coordenador Geral - Instituto de Proteção Ambient:<br>fundamento no art. 6°, § 1° do Decreto n° 8.539 de 8 de Outubro de 2015.<br>deste documento pode ser conferida no site:<br>a gov.br/sinaflor2autorizacao/grcode/20132202005193 |

Figura 86 - Histórico

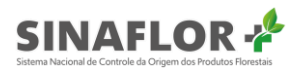

Dica

É sempre importante detalhar com clareza os motivos que levaram a liberação de uma autorização, assim como anexar toda documentação que consolide a medida.

# 1.8. Cabeçalho da autorização

Nesta ferramenta é possível customizar o cabeçalho padrão das autorizações emitidas no **Sinaflor** pelo órgão ambiental.

Nela o usuário poderá alterar os logotipos e inserir texto com as especificações do órgão, se aplicando de forma padronizadas para todos os tipos autorizativos a serem emitidos.

É obrigatório para emissão das autorizações ter um cabeçalho padrão do órgão ambiental, devendo agora este ser cadastrado na ferramenta **Sinaflor+**.

Para iniciar o cadastramento o usuário interno deverá abrir a opção "Cabeçalho da autorização".

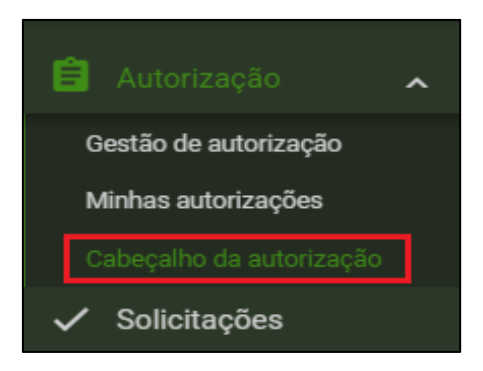

Figura 87 – Cabeçalho da autorização

Em seguida abrirá a tela de gestão de cabeçalhos, onde todo e qualquer modelo de cabeçalho cadastrado ficará registrado, podendo estar ativo ou inativo.

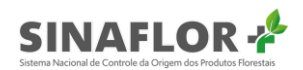

| Cabeçalho da autoriza                   | ção        |                    |                      | + NOVO CABEÇALI |
|-----------------------------------------|------------|--------------------|----------------------|-----------------|
| 4 colunas selecionadas 🗸 Limpar filtros |            |                    |                      |                 |
| Órgão <del></del>                       | Situação 🚍 | Data de cadastro 🚍 | Data de inativação 🚍 | o               |
|                                         | · · ·      |                    |                      |                 |
| Nenhum registro encontrado.             |            |                    |                      |                 |
| Registros: <u>10 ~</u>                  |            | < 1 > >I           |                      | ×               |
|                                         |            |                    |                      | -               |
|                                         |            |                    |                      |                 |

Figura 88 – Cabeçalho da autorização

Para prosseguir o cadastramento deverá ser selecionada a opção "Novo Cabeçalho".

Feito isso é aberta janela, onde deve ser definido o órgão ambiental e devem ser inseridas imagens nos lados esquerdo e direito. Para prosseguir o usuário interno deverá clicar em "Inserir Imagem Esquerda" para localizar a imagem a ser importada.

| Inserir cabeçalho                  |                                                                |                                |
|------------------------------------|----------------------------------------------------------------|--------------------------------|
| + INSERIR IMAGEM ESQUERDA + INSERI | R IMAGEM DIREITA                                               |                                |
| Orgão: * Selecionar V              |                                                                |                                |
| Linha, Descrição 🗸 Limpar filtros  |                                                                |                                |
| Linha 📻                            | Descrição <del>-</del>                                         | +                              |
|                                    |                                                                |                                |
| 1                                  | Sistema Nacional de Controle da Origem dos Produtos Florestais | •                              |
| Última                             |                                                                |                                |
|                                    | к < 🕦 > хі                                                     | Registros: 1 a 2   Total de: 2 |
|                                    |                                                                |                                |

Figura 89 – Inserir cabeçalho

Deverá então identificar a imagem salva na pasta de documentos de seu computador. Após selecionado confirmará a operação.

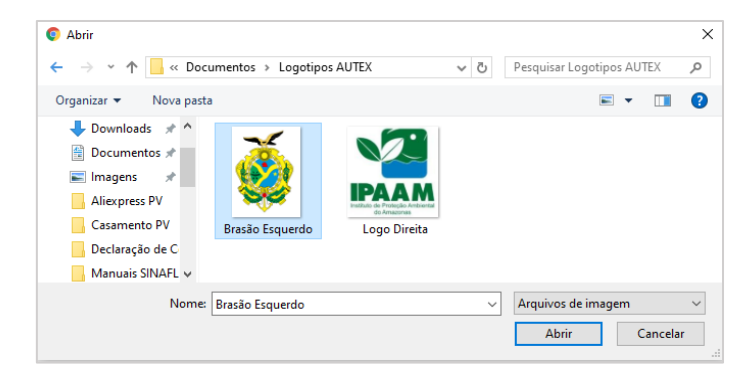

Figura 90 - Identificar e salvar imagem

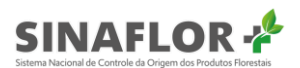

Esta mesma operação deverá ser realizada para "Inserir imagem da Direita". Para importação serão aceitos os arquivos de imagem em formato JPEG, PNG, Bitmap e TIFF.

Inseridas as imagens, deve-se selecionar o órgão ambiental responsável pela emissão das autorizações. Somente aparecerão o(s) órgão(s) que foram habilitados para o perfil do usuário interno.

| nserir cabeçalho                                |                                                                                                    |
|-------------------------------------------------|----------------------------------------------------------------------------------------------------|
| - REMOVER IMAGEM ESQUERDA - REM                 | NOVER IMAGEM DIREITA                                                                                                    |
| Orgão: * Instituto de Proteção Ambiental do Ama | zonas-IPAAM 🗸                                                                                                    |
| Linha, Descrição 🗸 Limpar filtros               |                                                                                                    |
| Linha 🚍                                         | Descrição 🚍                                                                                                    |
|                                                 |                                                                                                    |
|                                                 |                                                                                                    |
| 1                                               | Sistema Nacional de Controle da Origem dos Produtos Florestais                                                                                                    |
| 1<br>Útime                                      | Sistema Nacional de Controle da Origem dos Produtos Florestals<br>Instituto de Proteção Ambiental do Amazonas - IPAAM                                             |
| 1<br>Última                                     | Sistema Nacional de Controle da Origem dos Produtos Florestais<br>Instituto de Proteção Ambiental do Amazonas - IPAAM<br>K < 1 >>1 Registros: 1 e 2   Total de: 2 |

Figura 91 – Órgãos habilitados

Já para inserir texto padrão no cabeçalho da autorização, o usuário interno deverá acessar a opção "Adicionar Linha".

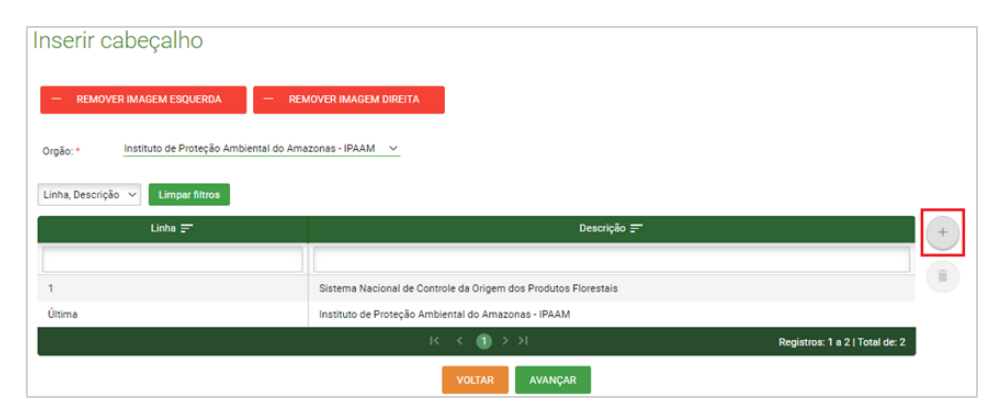

Figura 92 – Inserir linha

Ao clicar poderá digitar o texto ou copiar e colar texto padrão.

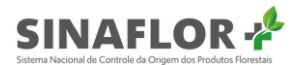

Finalizando o preenchimento, deverá clicar na opção "Confirmar".

| NSERIR LINHA |                               |
|--------------|-------------------------------|
| Linha:       | 2                             |
| Descrição:   | Governo do Estado do Amazonas |
|              | CANCELAR CONFIRMAR            |

Figura 93 – Inserir linha

Importante ressaltar que podem ser inseridas até 3 linhas no cabeçalho padrão.

| Inserir cabeçalho                              |                                                                                                    |                                |
|------------------------------------------------|----------------------------------------------------------------------------------------------------|--------------------------------|
| - REMOVER IMAGEM ESQUERDA - REM                | IOVER IMAGEM DIREITA                                                                                                    |                                |
| Orgão: *Instituto de Proteção Ambiental do Ama | izonas - IPAAM 🗸                                                                                                    |                                |
| Linha, Descrição 🗸 Limpar filtros              |                                                                                                    |                                |
| Linha 📻                                        | Descrição 🚍                                                                                                    | +                              |
|                                                |                                                                                                    |                                |
|                                                |                                                                                                    |                                |
| 1                                              | Sistema Nacional de Controle da Origem dos Produtos Florestais                                                                                                    |                                |
| 1 2                                            | Sistema Nacional de Controle da Origem dos Produtos Florestais<br>Governo do Estado do Amazonas                                                                                                    | 1                              |
| 1<br>2<br>3                                    | Sistema Nacional de Controle da Origem dos Produtos Fiorestais<br>Governo do Estado do Amazonas<br>Secretaría Estadual de Melo Ambiente do Amazonas                                                                                                    |                                |
| 1<br>2<br>3<br>4                               | Sistema Nacional de Controle da Origem dos Produtos Florestais<br>Governo do Estado do Amazonas<br>Secretaría Estadual de Melo Ambiente do Amazonas<br>Ministério do Melo Ambiente - MMA                                                                        |                                |
| 1<br>2<br>3<br>4<br>Última                     | Sistema Nacional de Controle da Origem dos Produtos Florestais<br>Governo do Estado do Amazonas<br>Secretaría Estadual de Melo Ambiente do Amazonas<br>Ministêrio do Meio Ambiente - MMA<br>Instituto de Proteção Ambiental do Amazonas - IPAAM                 |                                |
| 1<br>2<br>3<br>4<br>Última                     | Sistema Nacional de Controle da Origem dos Produtos Florestais<br>Governo do Estado do Amazonas<br>Secretaría Estadual de Meio Ambiente do Amazonas<br>Ministério do Meio Ambiente - MMA<br>Instituto de Proteção Ambiental do Amazonas - IPAAM<br>I < (1) >>>1 | Registros: 1 a 5   Total de: 5 |

Figura 94 – Inserir cabeçalho

Para finalizar, o Gerente Operacional deverá clicar em Avançar. O sistema então mostrará a previa do cabeçalho. Em caso de concordância deverá confirmar o cadastramento clicando em "Salvar".

| Pré-visualização |                                                                                                    |                    |
|------------------|----------------------------------------------------------------------------------------------------|--------------------|
| ě                | Sistema Nacional de Controle da Origem dos Produtos Florestais<br>Governo do Estado do Amazonas<br>Secretaria Estadual de Meio Ambiente do Amazonas<br>Ministério do Meio Ambiente - MMA<br>Instituto de Proteção Ambiental do Amazonas - IPAAM | INC. IN PROCESSION |
|                  | VOLTAR SALVAR                                                                                                    |                    |

Figura 95 – Pré-visualização

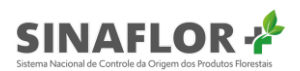

A partir deste momento o registro realizado aparecerá na tela de gestão de cabeçalhos com status ativo, devendo ser a partir deste momento ser o modelo padrão para as novas autorizações a serem emitidas.

| Cabeçalho da autorização                            |            |                    | + N                            | OVO CABEÇA |
|-----------------------------------------------------|------------|--------------------|--------------------------------|------------|
| 4 colunas selecionadas 🗸 Limpar filtros             |            |                    |                                |            |
| Órgão 🚍                                             | Situação 🚍 | Data de cadastro 📻 | Data de inativação 📻           | $\odot$    |
|                                                     |            | ·                  |                                |            |
| Instituto de Proteção Ambiental do Amazonas - IPAAM | Ativo      | 12/06/2020         | N/A                            |            |
| Registros: 10 🗸                                     | к < 1      | > >                | Registros: 1 a 1   Total de: 1 | x          |
| xportar para: PDF   CSV   ODT                       |            |                    |                                | Ê          |

Figura 96 – Cabeçalho da autorização

#### Importante

Não poderá haver mais de um cabeçalho ativo no sistema **Sinaflor+**, pois se trata de um único padrão para todos os tipos autorizativos

Os novos cabeçalhos cadastrados não impactarão nas autorizações já emitidas, mantendo-se o padrão anterior, com exceção de renovações ou retificações de autorização pós-cadastramento.

Somente será possível excluir cabeçalhos que ainda não foram utilizados na emissão de autorização. Caso já tenham sido usados, estes poderão ser apenas inativos.

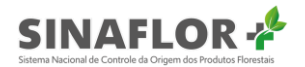

# MANUAL DO USUÁRIO INTERNO SINAFLOR PÁTRIA AMADA MINISTÉRIO DO MEIO AMBIENTE IBAMA GOVERNO FEDERAL